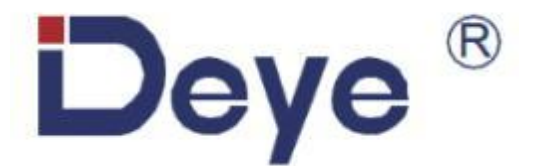

# All-in-One ESS (LV) RW-F5.3-1H3

## SKU: 9430

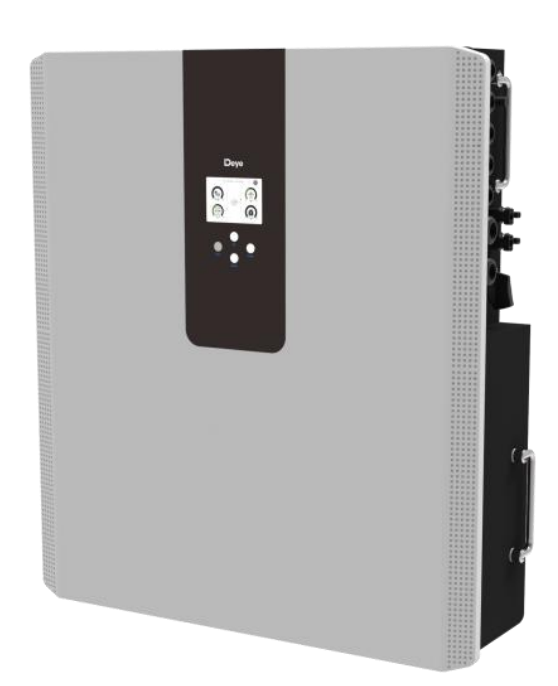

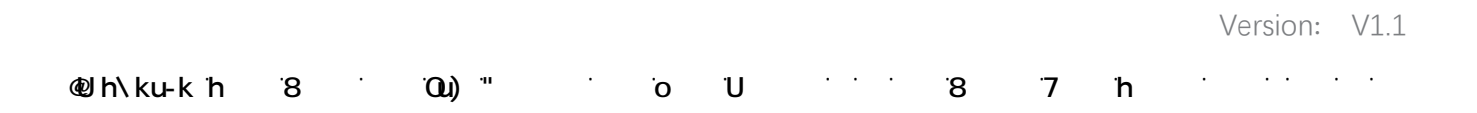

## Contents

| 1.Product Introduction1                                                 | l |
|-------------------------------------------------------------------------|---|
| 2.Specifications                                                        |   |
| 3.Unpacking Guide                                                       | 3 |
| 4.Packing List                                                          | 3 |
| 4.1 Parts List                                                          | 3 |
| 5.Security Introduction                                                 | ŀ |
| 5.1 Preparation Before Connection                                       | ŀ |
| 5.2 In Use                                                              | ŀ |
| 6.Quick Guide                                                           | 5 |
| 6.1 Product Dimensions                                                  | 5 |
| 6.2 Operation Interface6                                                | 5 |
| 6.3 Display ICONS                                                       | , |
| 7.Mechanical Installation                                               | 3 |
| 7.1 Considering the following points before selecting where to install: | 3 |
| 7.2 Mounting the ESS                                                    | 3 |
| 8.Product Wiring Instructions                                           | ) |
| 8.1 Cables for Battery Expansion                                        | ) |
| 8.2 CT Connection                                                       | ) |
| 8.3 Parallel Capacity Expansion                                         | J |
| 8.4 Typical Application Diagram of Diesel Generator12                   | 2 |
| 8.5 Single Phase Parallel Connection Diagram13                          | 3 |
| 8.6 Three Phase Parallel Inverter                                       | ŀ |
| 9.Working Mode                                                          | ; |
| 9.1 Solar Power Curve                                                   | ; |
| 9.2 Curve Page-Solar & Load & Grid16                                    | ; |
| 9.3 System Setup Menu17                                                 | , |
| 9.4 Basic Setup Menu                                                    | , |
| 9.5 Battery Setup Menu                                                  | 3 |
| 9.6 System Work Mode Setup Menu                                         | ) |
| 9.7 Grid Setup Menu                                                     | ) |
| 9.8 The Method of CEI-021 Standard Self-Check23                         | 3 |
| 9.9 Generator Port Use Setup Menu                                       | 5 |
| 9.10 Advanced Function Setup Menu                                       | ; |
| 9.11 Device Info Setup Menu                                             | , |
| 10.Fault Content                                                        | 3 |
| 10.1 Fault Information and Processing                                   | 3 |
| 10.2 Low Voltage Fault Analysis Method                                  | 3 |
| 11.FAQ                                                                  | 3 |
| 12.After-Sales Service                                                  | ┝ |

## **1.Product Introduction**

RW-F5.3-1H3 is a new energy storage product developed and produced, which can be used to support the reliable power supply of various equipment and systems.

The RW-F5.3-1H3 features an integrated design with a 5kW hybrid inverter, 5.3kWh LFP battery and intelligent applications.

Users can realize convenient and fast control through APP, PC and touch screen, and intelligent application supports functions such as peak load, intelligent load and AC duality.

## 2.Specifications

| Model                               | RW-F5.3-1H3                |  |  |  |
|-------------------------------------|----------------------------|--|--|--|
| Battery Input Data                  |                            |  |  |  |
| Battery Type                        | LiFePO <sub>4</sub>        |  |  |  |
| PV String Input Data                |                            |  |  |  |
| Max. PV Input Current (A)           | 6500W                      |  |  |  |
| Rated PV Input Voltage (Vdc)        | 370 (125 ~ 500) Vdc        |  |  |  |
| Max. PV Short-circuit Current (A)   | 27+27A                     |  |  |  |
| Start Up DC Voltage (Vdc)           | 125Vdc                     |  |  |  |
| MPPT Range (V)                      | 150 ~ 425Vdc               |  |  |  |
| PV Input Current (A)                | 18+18A                     |  |  |  |
| Number of MPP Trackers              | 2                          |  |  |  |
| Number of Strings Per MPP Tracker   | 1+1                        |  |  |  |
| AC Output Data                      |                            |  |  |  |
| Rated AC Output and UPS Power (W)   | 5000/5000W                 |  |  |  |
| AC Output Rated Current (A)         | 22.7/21.7A                 |  |  |  |
| Max.AC Output (off-gird) Current(A) | 25/23.9A                   |  |  |  |
| Max. Continuous AC Pass Through (A) | 35A                        |  |  |  |
| Peak Power (off grid)               | 35A                        |  |  |  |
| Power Factor                        | 0.8 leading to 0.8 lagging |  |  |  |
| Grid Type                           | Single phase               |  |  |  |
| DC Injection Current (mA)           | <0.5% ln (mA)              |  |  |  |
| THD                                 | 0.8 leading to 0.8 lagging |  |  |  |
| Efficiency                          |                            |  |  |  |
| MPPT Efficiency                     | >99%                       |  |  |  |

| Protection                    |                                                                                                    |
|-------------------------------|----------------------------------------------------------------------------------------------------|
| Grid Regulation               | IEC 61727, IEC 62116, CEI 0-21, EN 50549, NRS 097, RD 140, UNE 217002, OVE-Richtlinie R25, G99, VDE-AR-N 4105 |
| Safety EMC / Standard         | IEC/EN 61000-6-1/2/3/4, IEC/EN 62109-1, IEC/EN 62109-2                                                        |
|                               | General Data                                                                                                  |
| Cooling                       | Natural Cooling                                                                                               |
|                               | Other Parameter                                                                                               |
| Operating Temperature(℃)      | Operating Temperature(°C)                                                                                     |
| Humidity                      | 15% ~ 85% (No Condensing)                                                                                     |
| IP Rating of Enclosure        | IP65                                                                                                    |
| Noise(dB)                     | <30 dB                                                                                                    |
| System Dimension(W×H×D,mm)    | 616 × 191 × 690mm (Excluding connectors and brackets)                                                         |
| System Weight Approximate(kg) | 71kg                                                                                                    |
| LCD Display                   | Colorful Touch LCD                                                                                            |
| Installation Location         | Wall-Mounted                                                                                                  |

## 3. Unpacking Guide

#### Check the outer packing

Before unpacking the outer package, check the outer package for visible damage, such as holes, cracks, or other signs of possible internal damage, and check the energy storage model. If there is any abnormal packaging or energy storage model does not match, do not open, and contact your dealer as soon as possible.

#### **Check deliverables**

After unpacking the outer packaging of the energy storage, check that the deliverables are complete and there is no obvious external damage. If anything is missing or damaged, contact your dealer.

**Note:** For the quantity of deliverables shipped with the box, please refer to the Packing List in the box.

#### **4.Packing List**

#### 4.1 Parts List

Check the equipment before installation. Please make sure nothing is damaged in the package.You should have received the items in the following package:

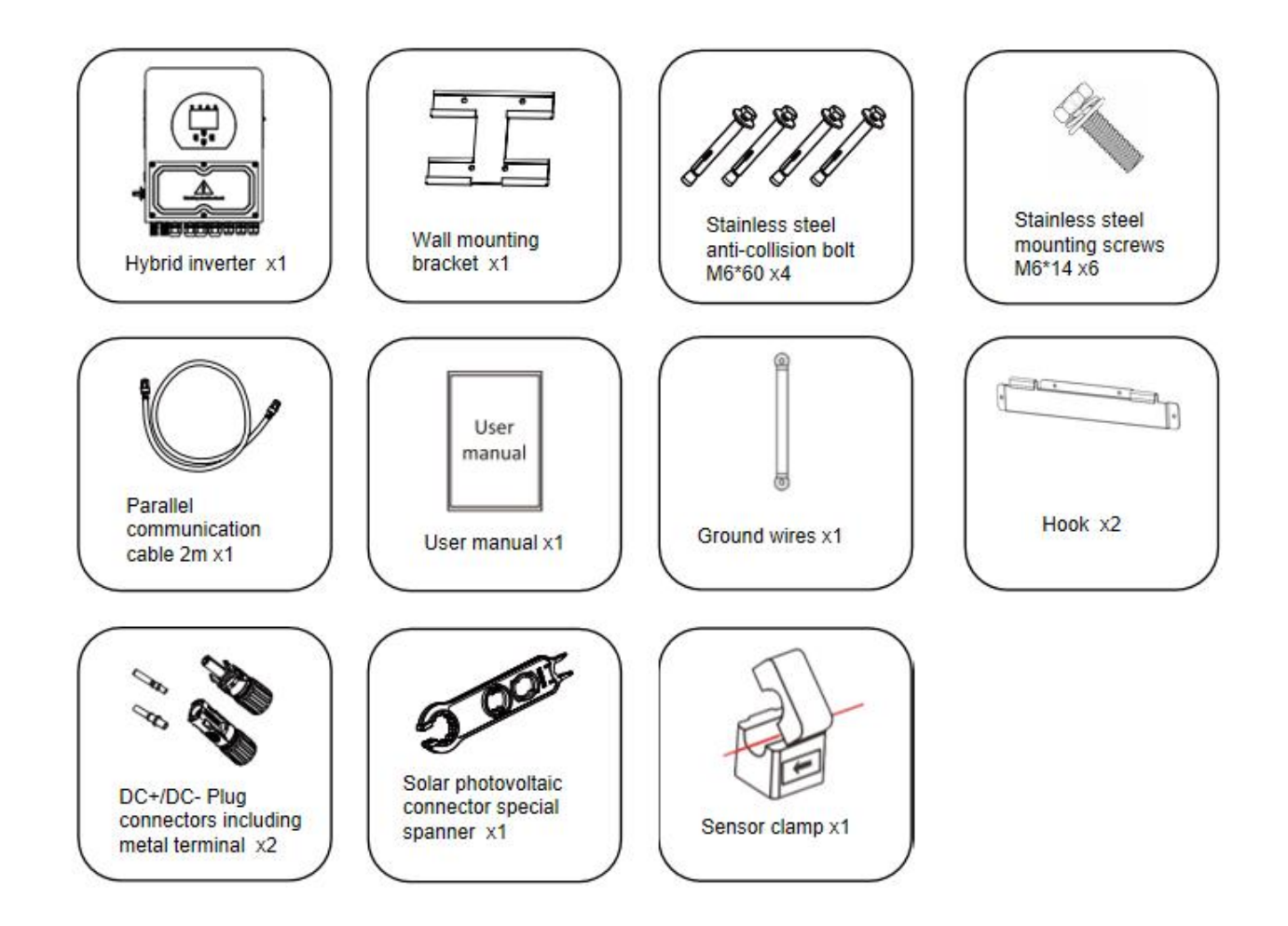

## **5.Security Introduction**

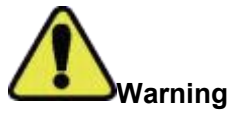

- 1. It is very important and necessary to read the user manual (attached) carefully before installing or using the battery. Failure to do so or to follow any instructions or warnings in this document may result in electric shock, serious injury, or possible damage to the battery, rendering it inoperable.
- 2. If the battery is stored for a long time, it is recommended to charge the product once a month or So, and the Soc should not be less than 50%.
- 3. Charge the battery within 48 hours after it is fully discharged.
- 4. Do not expose the cable.
- 5. Disconnect all power supplies during maintenance.
- 6. If any exception occurs, please contact the supplier within 24 hours.
- 7. Do not use cleaning solvents to clean the battery.
- 8. Do not expose this product to flammable or irritating chemicals or vapors.
- 9. It is prohibited to paint any part of this product, including any internal or external components.
- 10. Direct or indirect damages caused by the above reasons do not include warranty claims.
- 11. Do not insert any foreign matter into any part of the product.

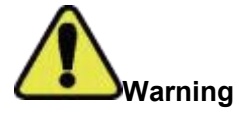

#### 5.1 Preparation Before Connection

- 1. After unpacking, please check the product and packing list. If the product is damaged or missing, please contact the local retailer.
- 2. Before installation , disconnect the power supply from the power grid and ensure that the battery is turned off.
- 3. Cables must be connected correctly and do not short-circuit external devices.
- 4. Keep away from fire.
- 5. Do not use non-official parts or accessories.
- 6. Do not stack other heavy objects on the product.

#### 5.2 In Use

- 1. If you need to move or repair the product, you must disconnect the power supply and completely turn off the product.
- 2. Do not connect batteries of different models.
- 3. Disassembly is prohibited.
- 4. In case of fire, only liquid fire extinguishers can be used. Dry fire extinguishers are prohibited.

## 6.Quick Guide

## 6.1 Product Dimensions

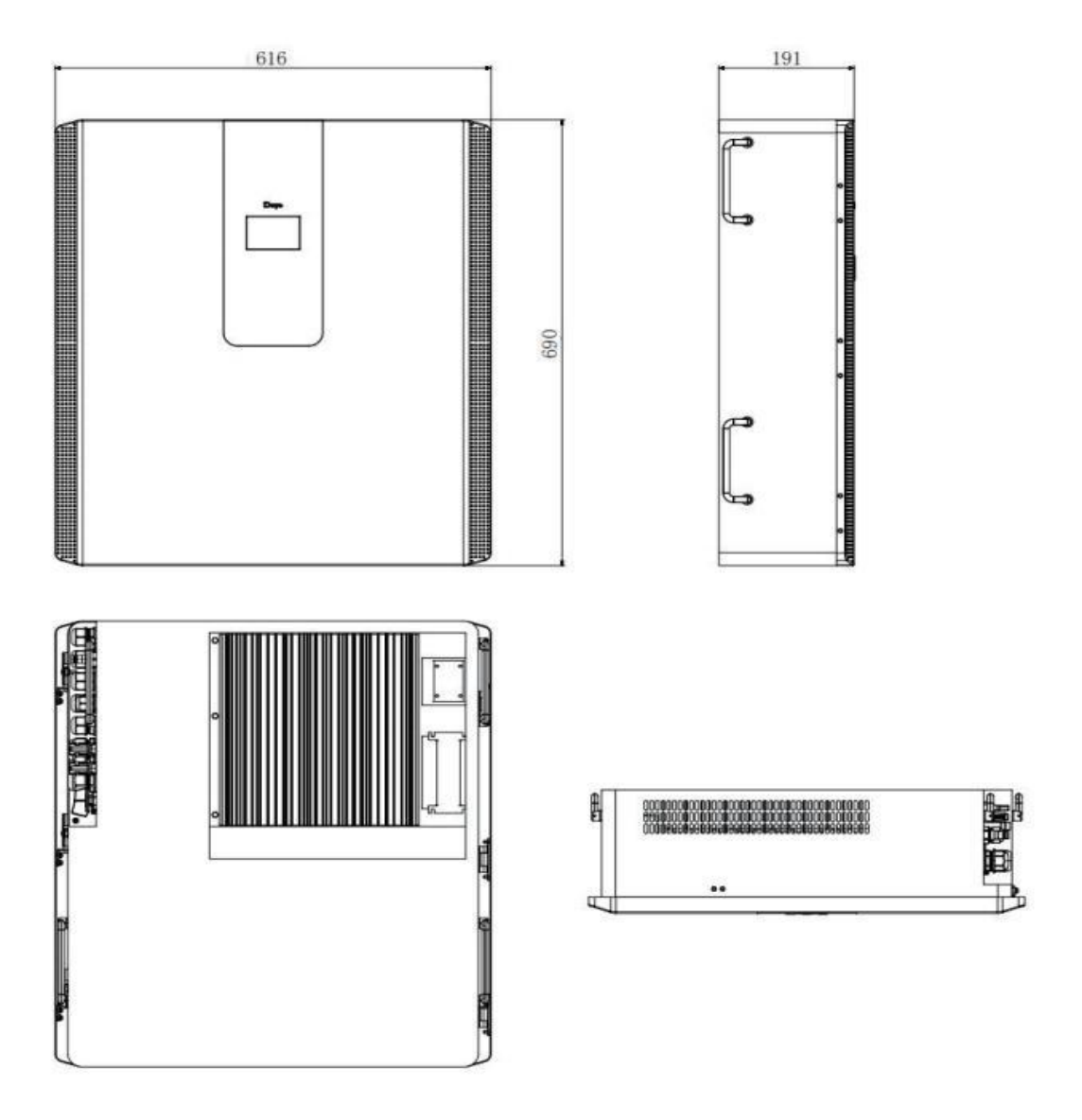

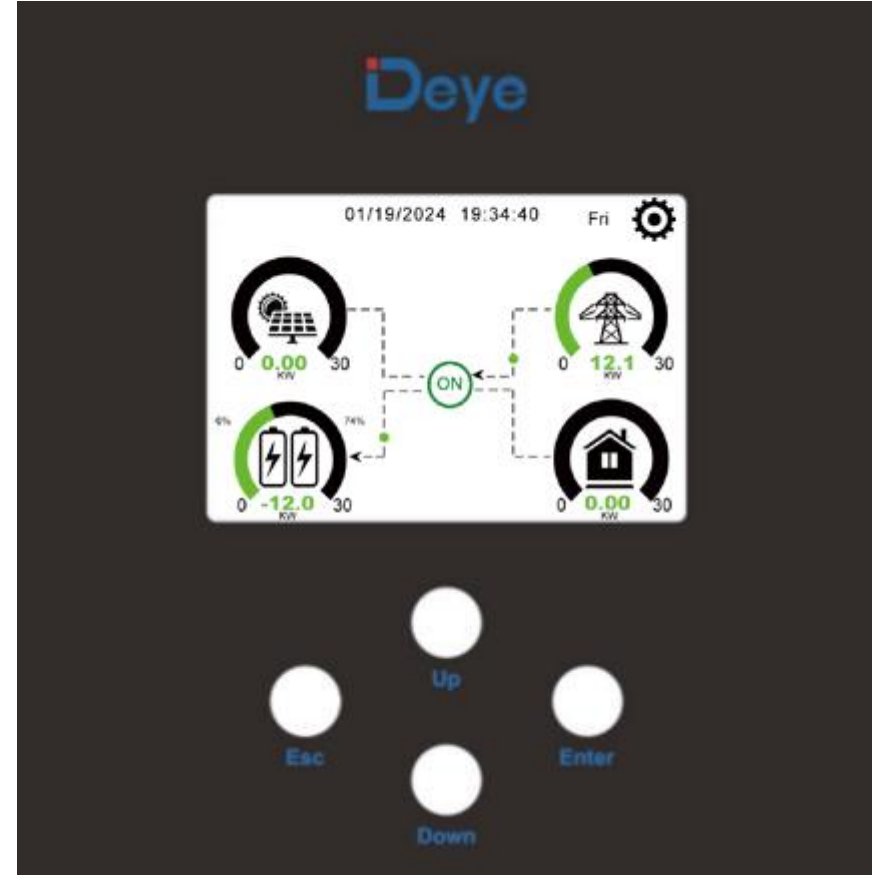

Front panel display

| Function Button | Description                    |
|-----------------|--------------------------------|
| ESC             | exit mode                      |
| Up              | Go back to the previous choice |
| Down            | skip to the next selection     |
| Enter           | confirm selection              |

## 6.3 Display ICONS

**Product Overview** 

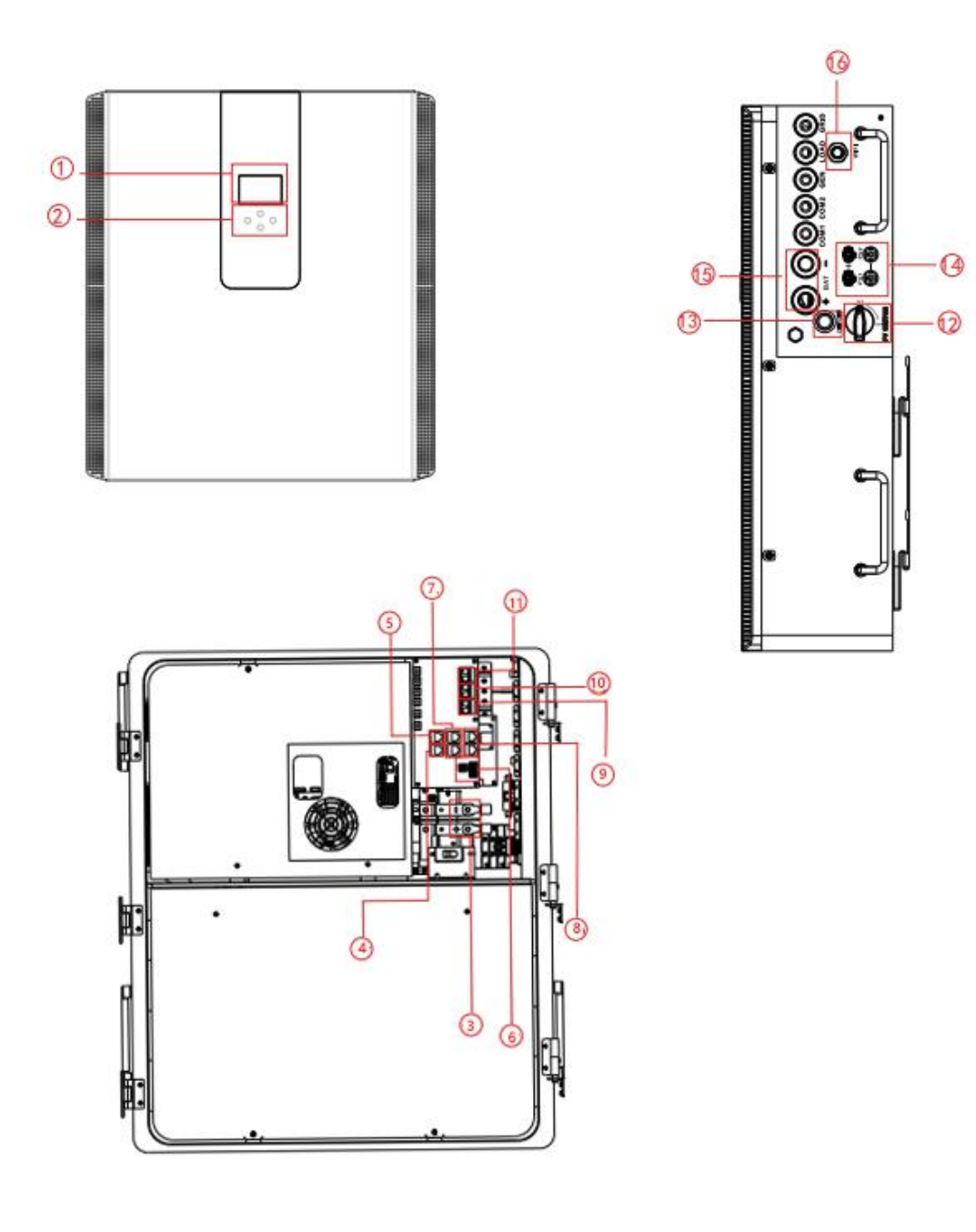

- 1: LCD display
- 2: Function Buttons
- 3: Battery input connectors
- 4: RS485/CAN Port
- 5: Meter Port
- 6: Function Port

- 7: Inverter Parallel port
- 8: Battery Parallel port
- 9: Generator input
- 10: Load
- 11: Grid

- 12: DC Switch
- 13: Power on/off button
- 14: PV input
- 15: Battery
- 16: WiFi Interface

## 7.Mechanical Installation

#### 7.1 Considering the following points before selecting where to install:

- Please select a vertical wall with load-bearing capacity for installation, suitable for installation on concrete or other non-flammable surfaces, installation is shown below.
- Install this inverter at eye level in order to allow the LCD display to be read at all times.
- The ambient temperature is recommended to be between -10~40°C to ensure optimal operation.
- Be sure to keep other objects and surfaces as shown in the diagram to guarantee sufficient heat dissipation and have enough space for removing wires.

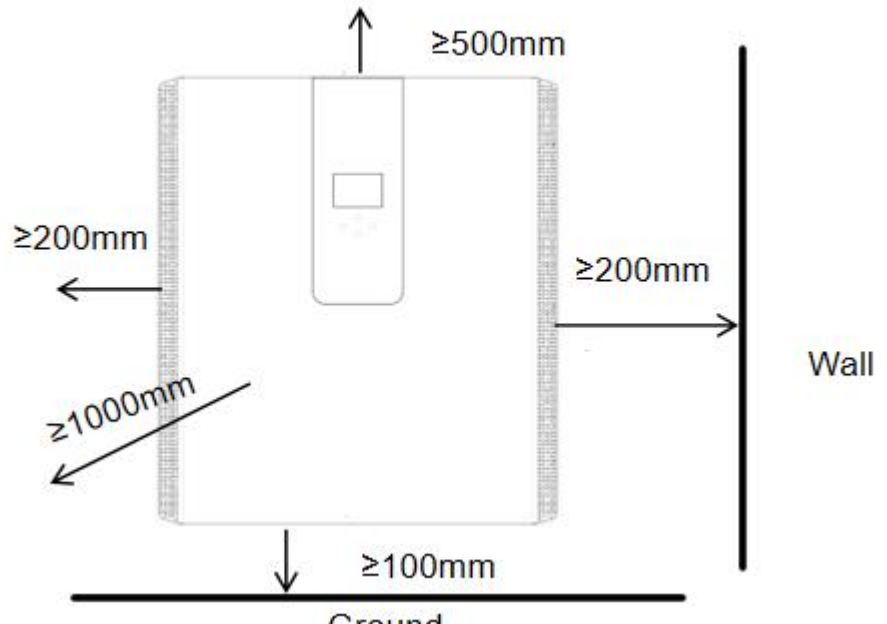

Ground

For proper air circulation to dissipate heat, the clearance is about: not less than 200mm on the side, not less than 500mm above, not less than 100mm from the ground, and 100 cm further ahead.

#### 7.2 Mounting the ESS

Remember that this ESS is heavy! Please be careful when lifting out from the package. Choose the recommend drill head(as shown in below pic) to drill 4 holes on the wall,82-90mm deep.

- Use a proper hammer to fit the expansion bolt into the holes.
- Carry the ESS and holding it, make sure the hanger aim at the expansion bolt, fix the ESS on the wall.
- Fasten the screw head of the expansion bolt to finish the mounting.

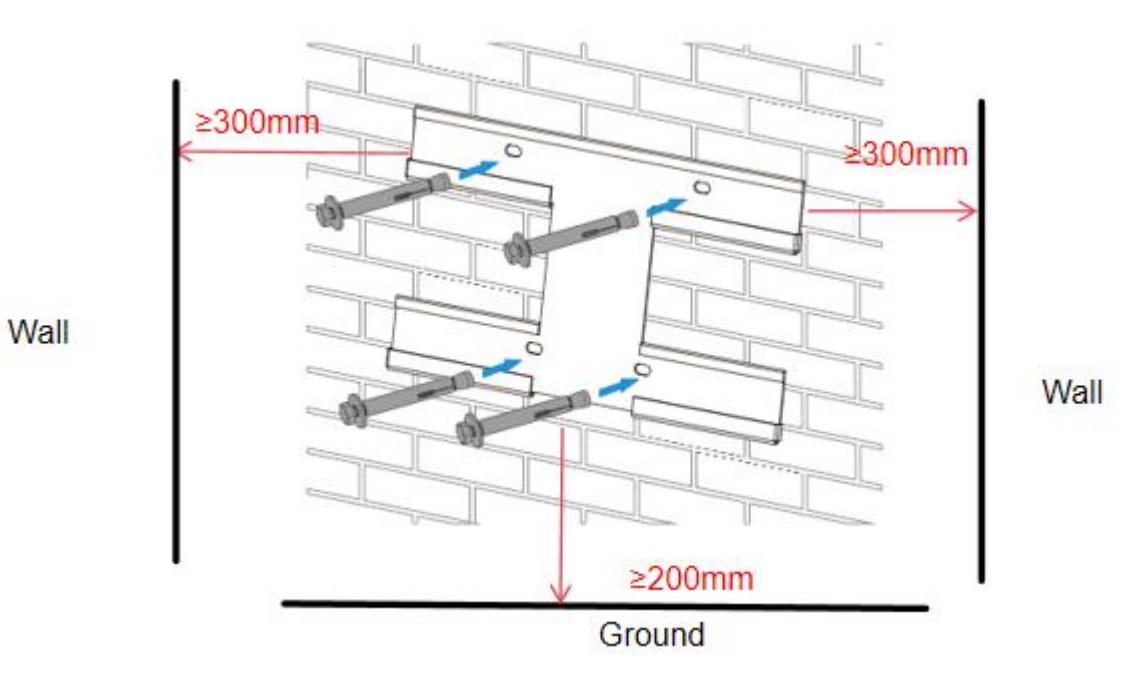

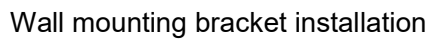

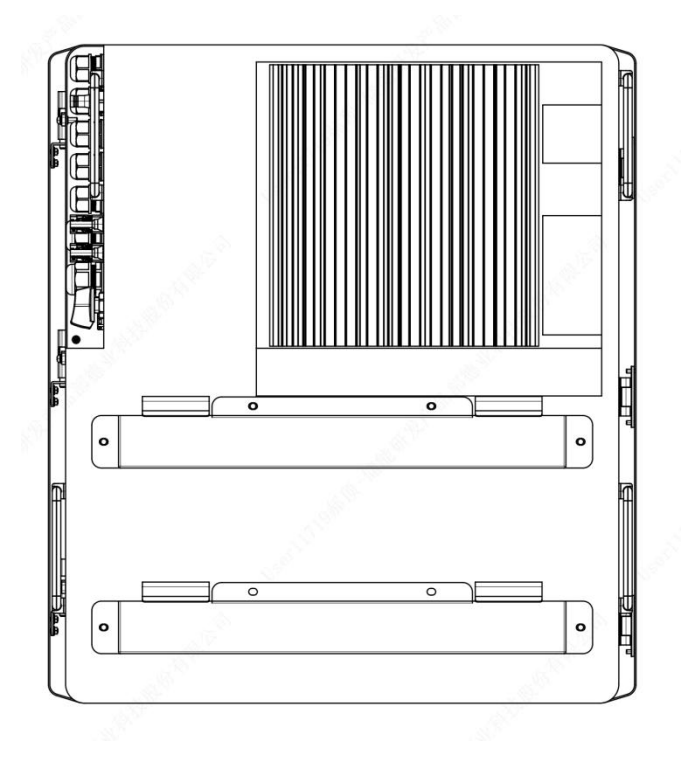

## **8.Product Wiring Instructions**

## 8.1 Cables for Battery Expansion

Easy to expand, support multiple parallel, support up to 16 all-in-one parallel(57.6kW/84.8kWh). At the same time, it also supports Deye 5.3kWh battery expansion, supporting a maximum of 31 battery packs in parallel with a maximum capacity of 169kWh.

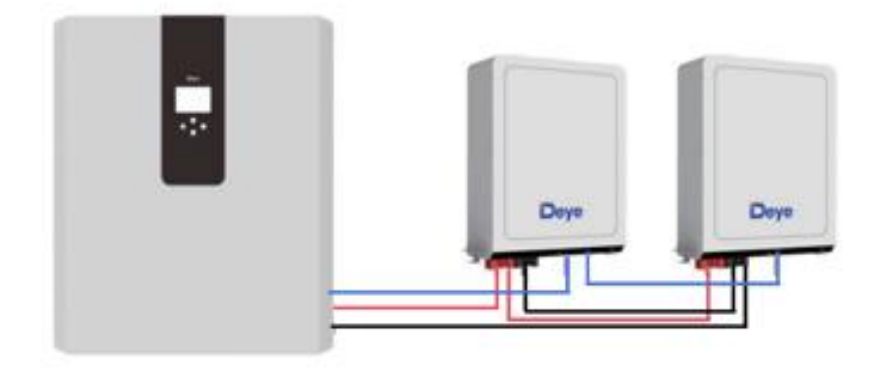

White is the network cable, red is the positive electrode, and black is the negative electrode.

#### 8.2 CT Connection

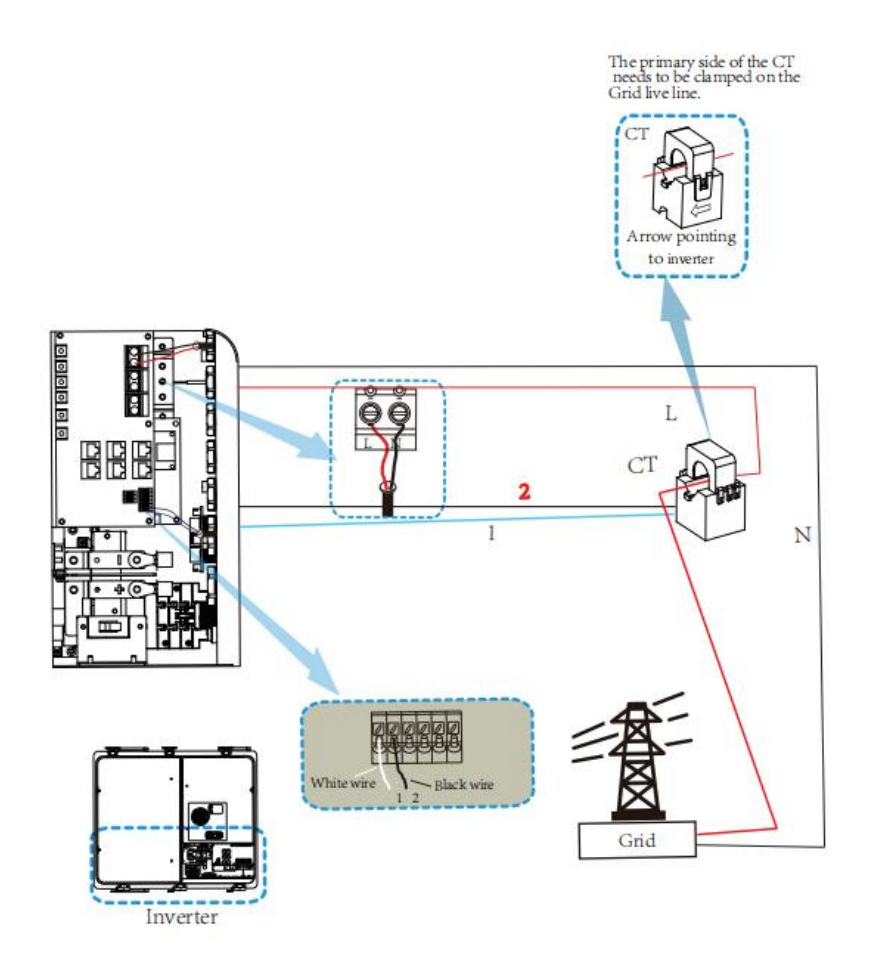

\*Note: when the reading of the load power on the LCD is not correct, please reverse the Ct arrow.

## 8.3 Parallel Capacity Expansion

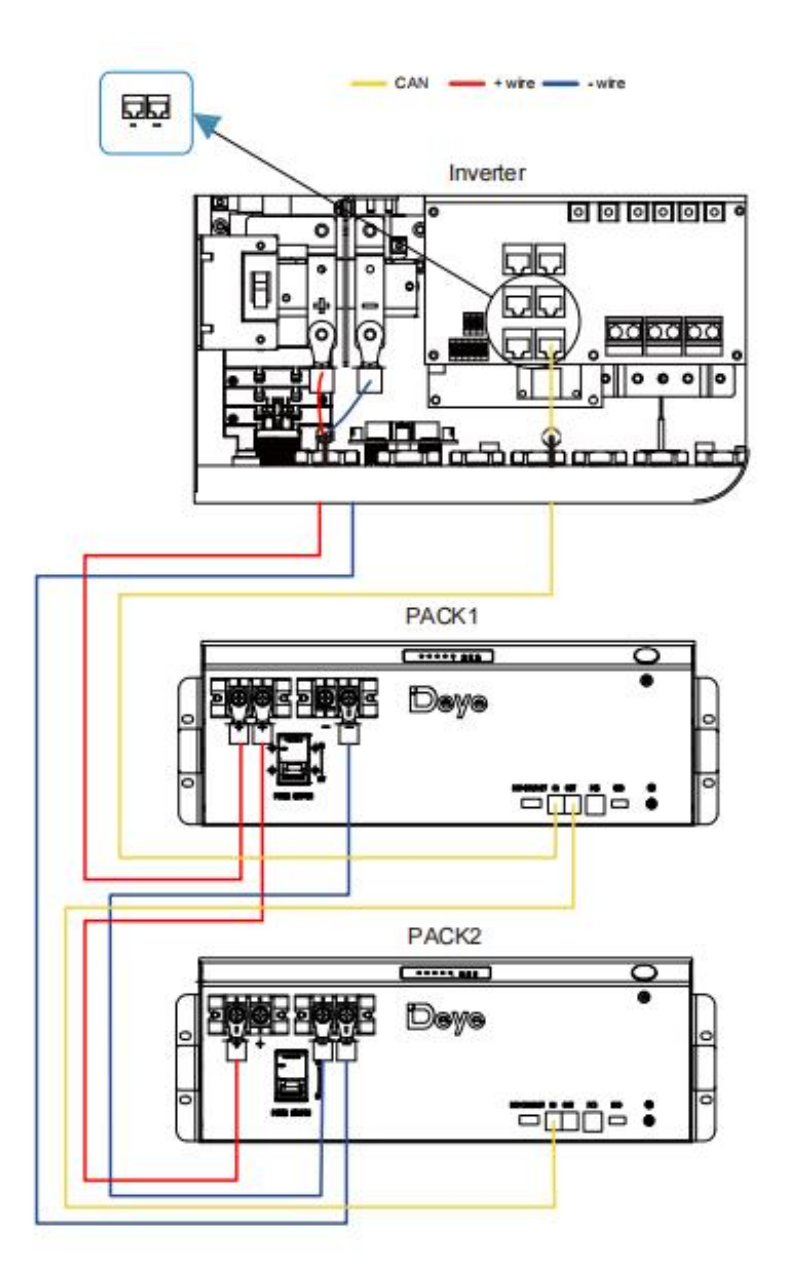

#### 8.4 Typical Application Diagram of Diesel Generator

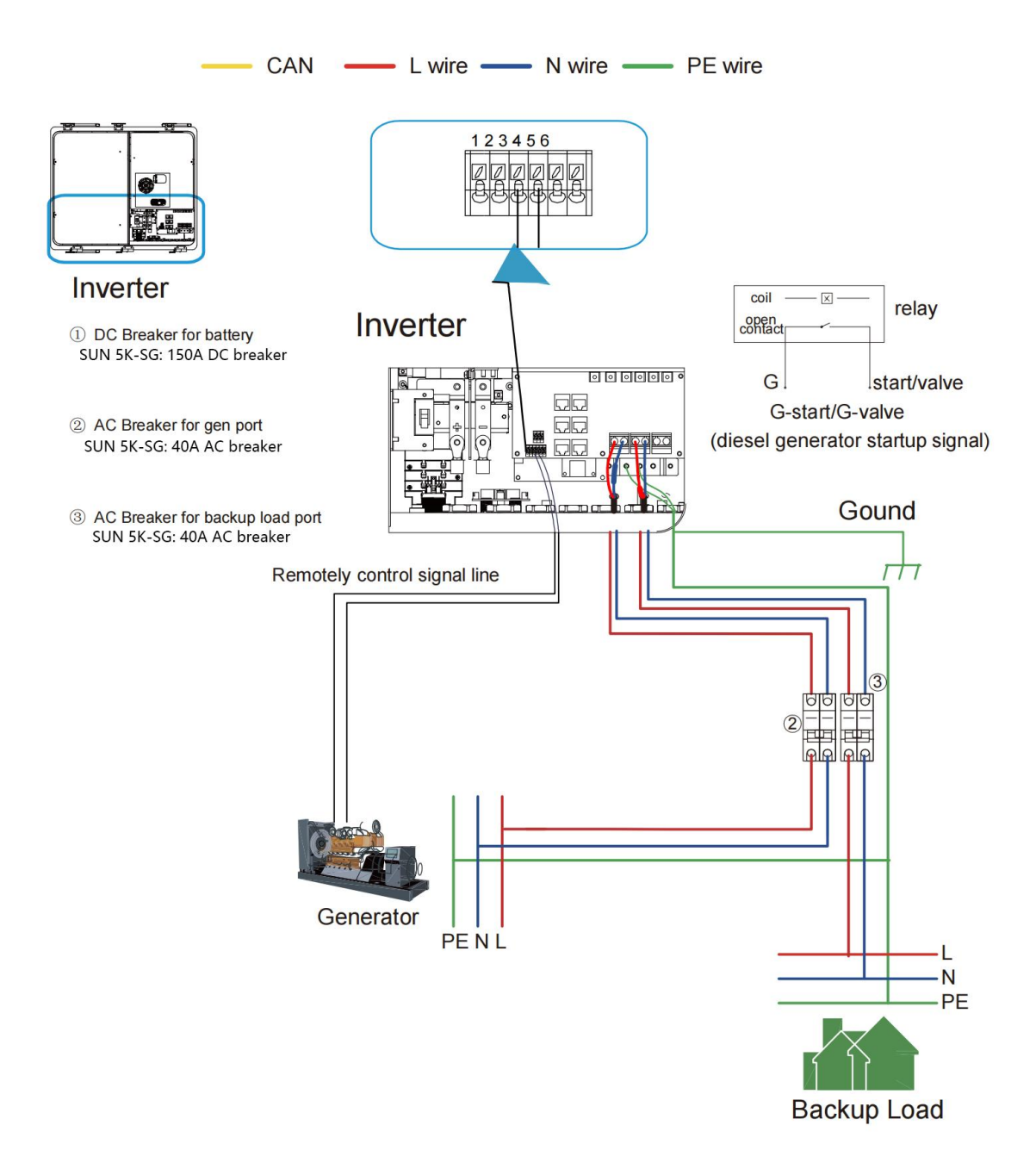

#### 8.5 Single Phase Parallel Connection Diagram

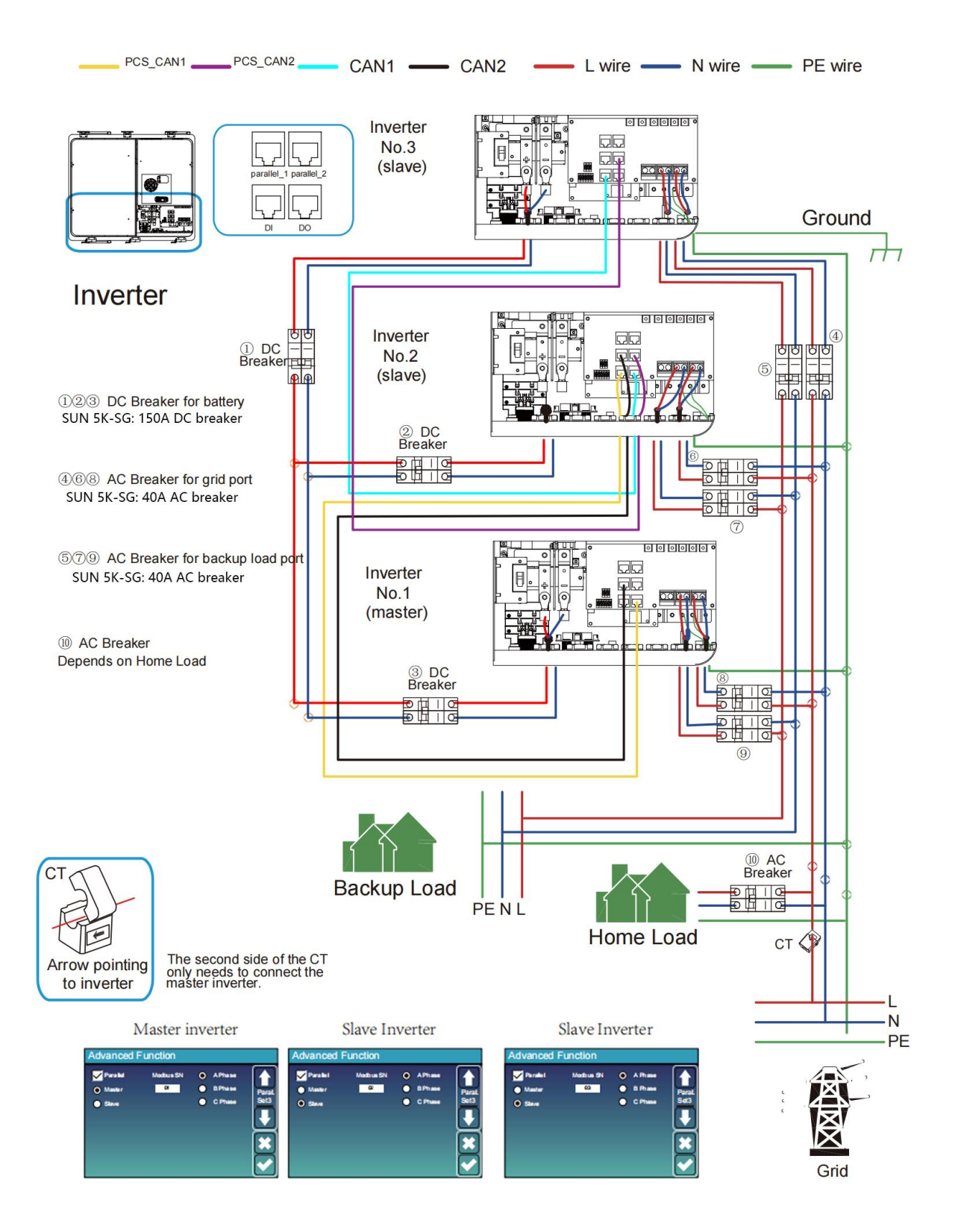

#### 8.6 Three Phase Parallel Inverter

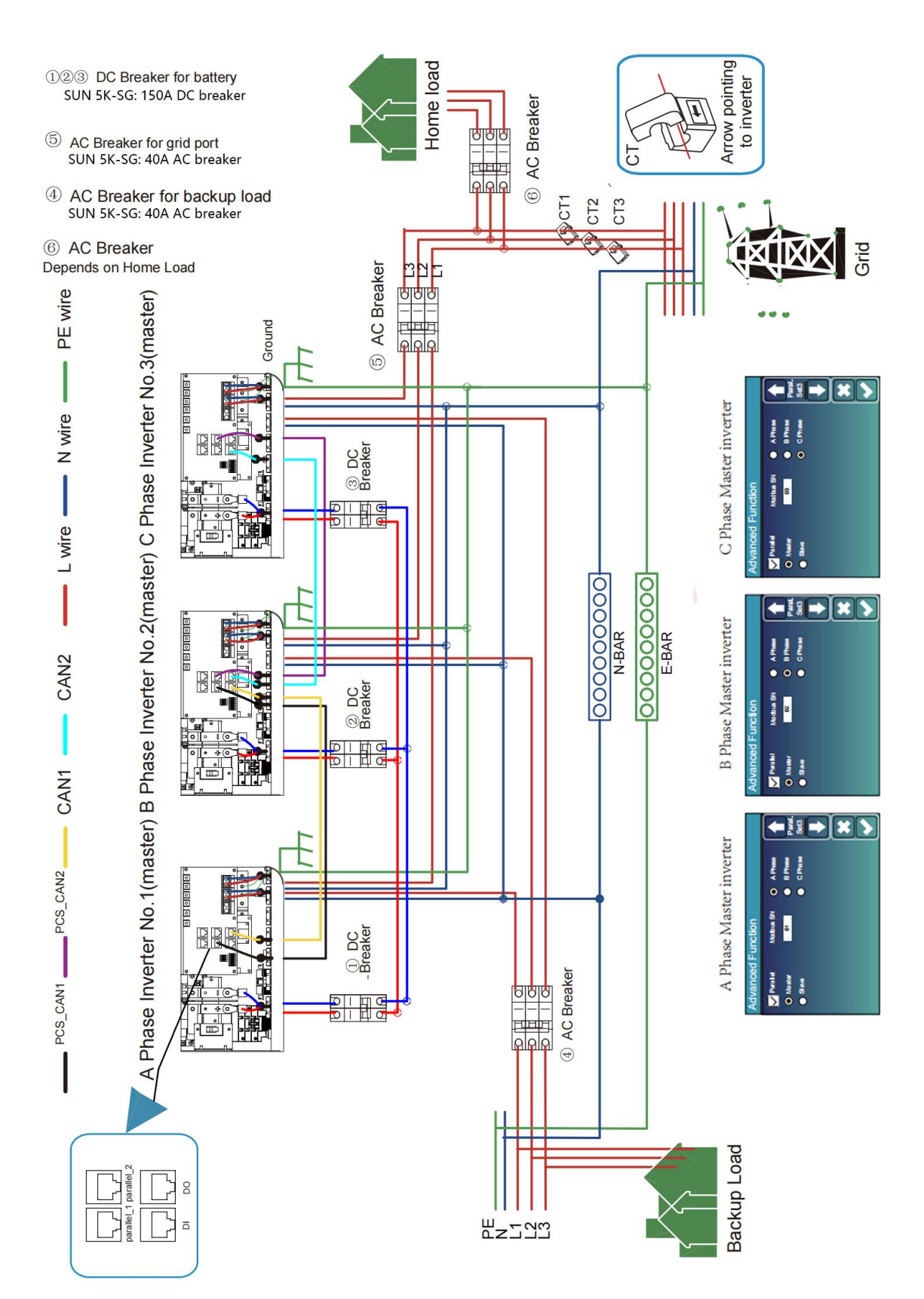

#### 9.1 Solar Power Curve

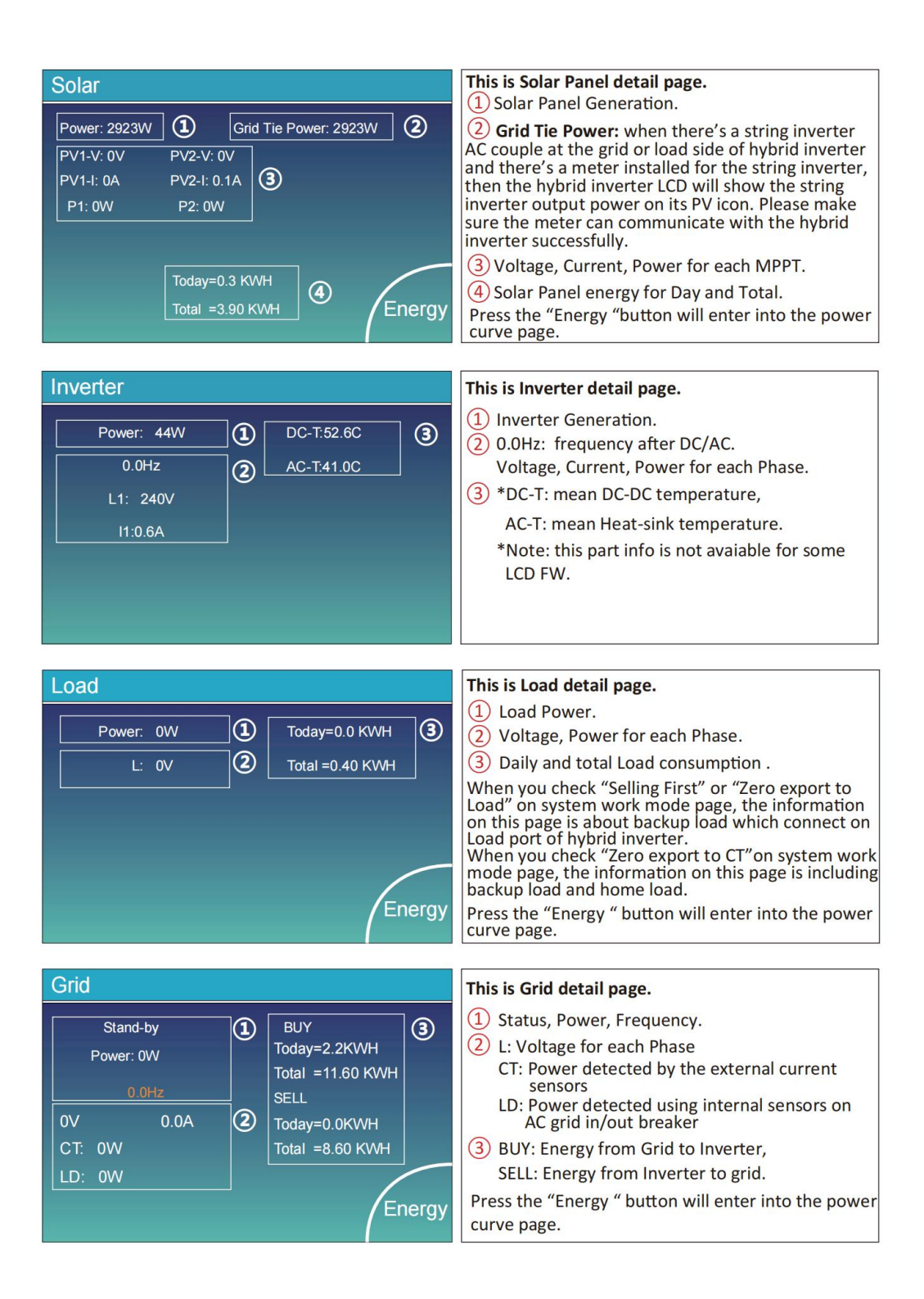

| Batt          |        |
|---------------|--------|
| Stand-by      |        |
| SOC: 36%      |        |
| U:50.50V      |        |
| I:-58.02A     |        |
| Power: -2930W |        |
| Temp:30.0C    | Li-BMS |

This is Battery detail page.

if you use Lithium Battery, you can enter BMS page.

| Li-BMS                                                                            |                                                                                                    |                 |
|-----------------------------------------------------------------------------------|----------------------------------------------------------------------------------------------------|-----------------|
| Mean Voltage:50.34V<br>Total Current:55.00A<br>Mean Temp :23.5C<br>Total SOC :38% | Charging Voltage :53.2V<br>Discharging Voltage :47.0V<br>Charging current :50A<br>Discharging current :25A | Sum<br>Data     |
| Dump Energy:57Ah<br>Request Force Charge                                          |                                                                                                    | Details<br>Data |

**Request Force Charge:** It indicates the BMS requests hybrid inverter to charge the battery actively.

| L | Li-BMS |        |       |       |        |       |       |       |           |
|---|--------|--------|-------|-------|--------|-------|-------|-------|-----------|
|   | Volt   | Curr   | Temp  | SOC   | Energy | Cha   | irge  | Fault |           |
|   |        |        |       |       |        | Volt  | Curr  |       | $\square$ |
|   | 50.38V | 19.70A | 30.6C | 52.0% | 26.0Ah | 0.0V  | 0.0A  | 000   |           |
|   | 50.33V | 19.10A | 31.0C | 51.0% | 25.5Ah | 53.2V | 25.0A | 000   | 0         |
|   | 50.30V | 16.90A | 30.2C | 12.0% | 6.0Ah  | 53.2V | 25.0A | 000   | Sum       |
|   | V00.0  | 0.00A  | 0.0C  | 0.0%  | 0.0Ah  | 0.0V  | 0.0A  | 000   | Data      |
|   | 0.00V  | 0.00A  | 0.0C  | 0.0%  | 0.0Ah  | 0.0V  | 0.0A  | 000   |           |
| 6 | 0.00V  | 0.00A  | 0.0C  | 0.0%  | 0.0Ah  | 0.0V  | 0.0A  | 000   |           |
|   | 0.00V  | 0.00A  | 0.0C  | 0.0%  | 0.0Ah  | 0.0V  | 0.0A  | 000   | $\equiv$  |
|   | 0.00V  | 0.00A  | 0.0C  | 0.0%  | 0.0Ah  |       | 0.0A  | 000   |           |
|   | 0.00V  | 0.00A  |       | 0.0%  | 0.0Ah  |       |       | 000   |           |
|   |        |        |       |       | 0.0Ah  |       |       | 000   | Details   |
|   |        |        |       |       | 0.0Ah  |       |       | 01010 | Data      |
|   |        |        |       |       | 0.0Ah  |       |       | 000   | Data      |
|   |        |        |       |       | 0.0Ah  |       |       | 000   |           |
|   |        |        |       |       |        |       |       |       |           |
|   |        |        |       |       |        |       |       |       |           |

#### 9.2 Curve Page-Solar & Load & Grid

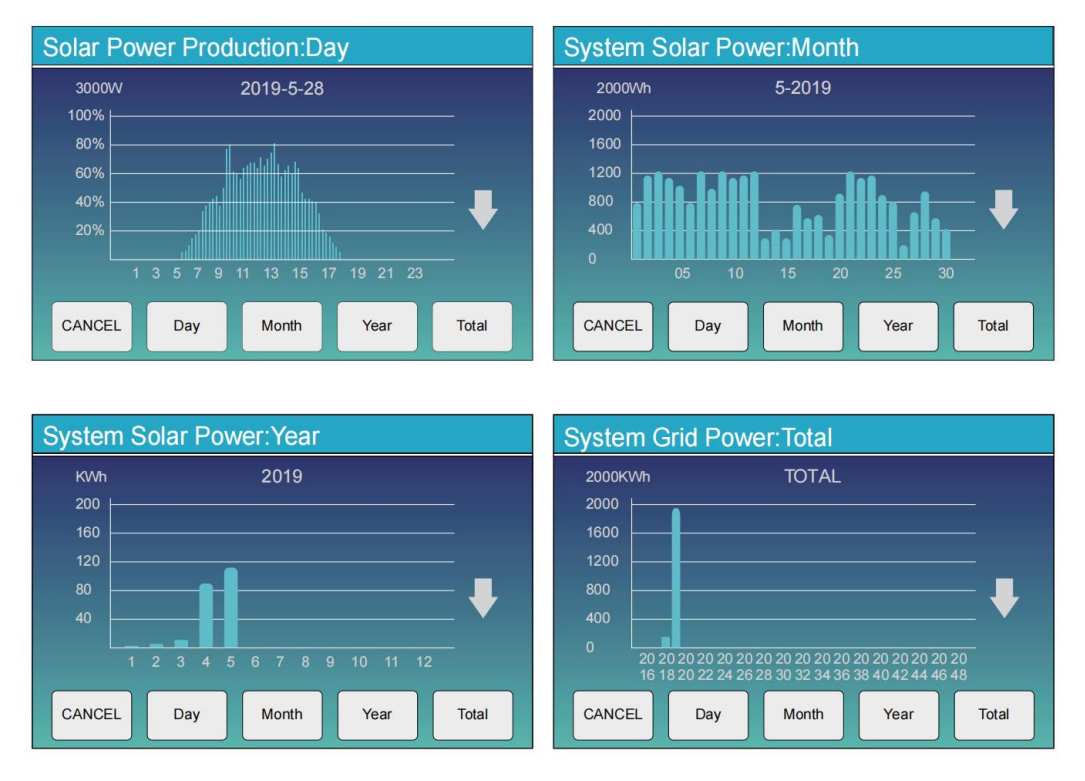

Solar power curve for daily, monthly, yearly and total can be roughly checked on the LCD, for more accuracy power generation, pls check on the monitoring system. Click the up and down arrow to check power curve of different period.

#### 9.3 System Setup Menu

| System Setup     |                      |                 |                            |  |
|------------------|----------------------|-----------------|----------------------------|--|
|                  |                      |                 | This is System Setup page. |  |
| Battery          | System V             | Vork Mode       |                            |  |
| Setting          | Grid Setting         | Gen Port<br>Use |                            |  |
| Basic<br>Setting | Advanced<br>Function | Device Info.    |                            |  |
|                  |                      |                 |                            |  |

## 9.4 Basic Setup Menu

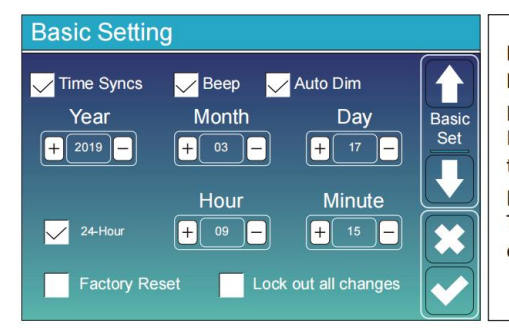

**Factory Reset:** Reset all parameters of the inverter. **Lock out all changes:** Enable this menu for setting parameters that require locking and cannot be set up. Before performing a successful factory reset and locking the systems, to keep all changes you need to type in a password to enable the setting.

The password for factory settings is 9999 and for lock out is 7777.

| PassWord |        |      |     |  |
|----------|--------|------|-----|--|
|          |        | XXXX | DEL |  |
|          | 1      | 2    | 3   |  |
|          | 4      | 5    | 6   |  |
|          | 7      | 8    | 9   |  |
|          | CANCEL | 0    | ОК  |  |

#### Factory Reset Password: 9999

Lock out all changes Password: 7777

System selfchek: After ticking this item, it needs input the password. The default password is 1234

#### 9.5 Battery Setup Menu

| Battery Setting             |                 |           |      | Batter         |
|-----------------------------|-----------------|-----------|------|----------------|
| Batt Mode                   |                 |           |      | Use Ba         |
| <ul> <li>Lithium</li> </ul> | Batt Capacity   | 400Ah     | Batt | Use Ba<br>Max. |
| O Use Batt V                | Max A Charge    | 40A       | Mode | curren         |
| O Use Batt %                | Max A Discharge | 40A       |      | for 6K         |
| 🔵 No Batt                   |                 |           |      | For AG         |
| Activate Battery            | Disable Flo     | at Charge |      | . For L        |
|                             |                 |           |      | Charge         |
|                             |                 |           |      | No Ba          |

Rattery capacity: it tells Deye hybrid inverter to know our battery bank size. Jse Batt V: Use Battery Voltage for all the settings (V). Jse Batt %: Use Battery SOC for all the settings (%). Aax. A charge/discharge: Max battery charge/discharge urrent(0-140A for 3KW-24 model,0-70A for 3KW model, -90A for 3.6KW model,0-120A for 5KW model, 0-135A or 6KW model). or AGM and Flooded, we recommend Ah battery ize x 20%= Charge/Discharge amps.

. For Lithium, we recommend Ah battery size x 50% = Charge/Discharge amps.

For Gel, follow manufacturer' s instructions.

**No Batt:** tick this item if no battery is connected to the system.

Active battery: This feature will help recover a battery that is over discharged by slowly charging from the solar array or grid.

**Disable Float Charge:** For the lithium battery with BMS communication, the inverter will keep the charging voltage at the current voltage when the BMS charging current requested is 0. It is used to help prevent battery from being overcharged.

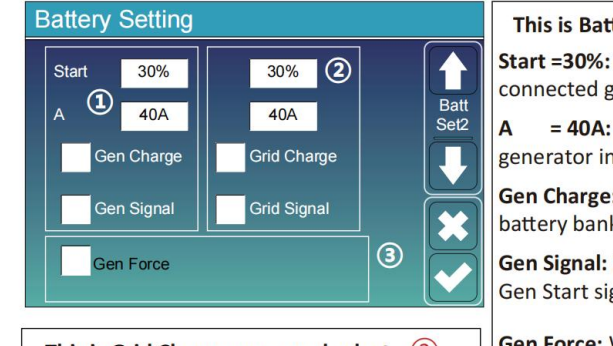

This is Grid Charge, you need select. (2)

Start =30%: No use, Just for customization.A = 40A: It indicates the Current that the Grid charges the Battery.

**Grid Charge:** It indicates that the grid charges the battery.

Grid Signal: Disable.

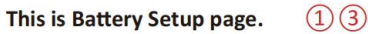

**Start =30%:** Percent S.O.C at 30% system will AutoStart a connected generator to charge the battery bank.

**A** = 40A: Charge rate of 40A from the attached generator in Amps.

**Gen Charge:** uses the gen input of the system to charge battery bank from an attached generator.

**Gen Signal:** Normally open relay that closes when the Gen Start signal state is active.

**Gen Force:** When the generator is connected, it is forced to start the generator without meeting other conditions.

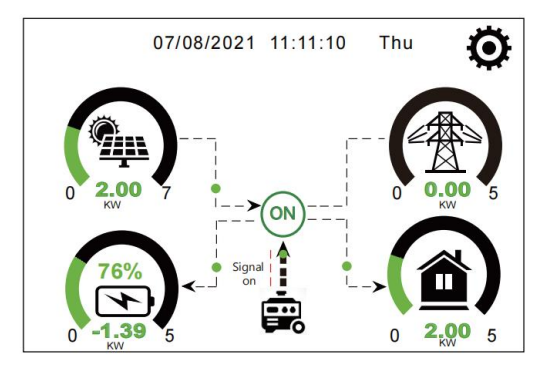

This page tells the PV and diesel generator power the load and battery.

| Generator      |                                              |                                                                                                    |
|----------------|----------------------------------------------|----------------------------------------------------------------------------------------------------|
| Power: 1392W T | <sup>°</sup> oday=0.0 KWH<br>Total =2.20 KWH | This page tells generator output voltage, frequency,<br>power. And, how much energy is used from generator. |
| L1: 228V       |                                              |                                                                                                    |
| Freq:50.0Hz    |                                              |                                                                                                    |

| Battery Setting |     |      |  |  |
|-----------------|-----|------|--|--|
| 1 146-1,        | 00  |      |  |  |
| Lithium Mode    | 00  | Batt |  |  |
| Shutdown        | 10% | Set3 |  |  |
| Low Batt        | 20% |      |  |  |
| Restart         | 40% | I 🗱  |  |  |
|                 |     |      |  |  |

Lithium Mode: This is BMS protocol.Please reference the document(Approved Battery).

**Shutdown 10%:** It indicates the inverter will shutdown if the SOC below this value.

**Low Batt 20%:** It indicates the inverter will alarm if the SOC below this value.

**Restart 40%:** Battery voltage at 40% AC output will resume.

| Battery Setting                                                                   |                                                                                              | There are 3 stages of charging the Battery .                                                                                                    | 1                |
|-----------------------------------------------------------------------------------|----------------------------------------------------------------------------------------------|----------------------------------------------------------------------------------------------------|------------------|
| Float V 1 53.6V<br>Absorption V 57.6V                                             | Shutdown 3 20%<br>Low Batt 35%<br>Batt                                                       | This is for professional installers, you can keep it if you do not know.                                                                                                    | 2                |
| Equalization V 57.6V<br>Equalization Days 30 days<br>Equalization Hours 3.0 hours | Restart     50%       TEMPCO(mV/C/Cell)       2       -5       Batt Resistance       25mOhms | <ul> <li>Shutdown 20%: The inverter will shutdown if the S below this value.</li> <li>Low Batt 35%: The inverter will alarm if the SOC below this value.</li> <li>Restart 50%: Battery SOC at 50% AC output will restart 50%.</li> </ul> | OC<br>③<br>sume. |

#### Recommended battery settings

| Battery Type | Absorption Stage                  | Float Stage   | Equalization Voltage<br>(every 30 days 3hr ) |
|--------------|-----------------------------------|---------------|----------------------------------------------|
| AGM (or PCC) | 14.2V (57.6V)                     | 13.4V (53.6V) | 14.2V (57.6V)                                |
| Gel          | 14.1V (56.4V)                     | 13.5V (54.0V) |                                              |
| Wet          | 14.7V (59.0V)                     | 13.7V (55.0V) | 14.7V (59.0V)                                |
| Lithium      | Follow its BMS voltage parameters |               |                                              |

#### 9.6 System Work Mode Setup Menu

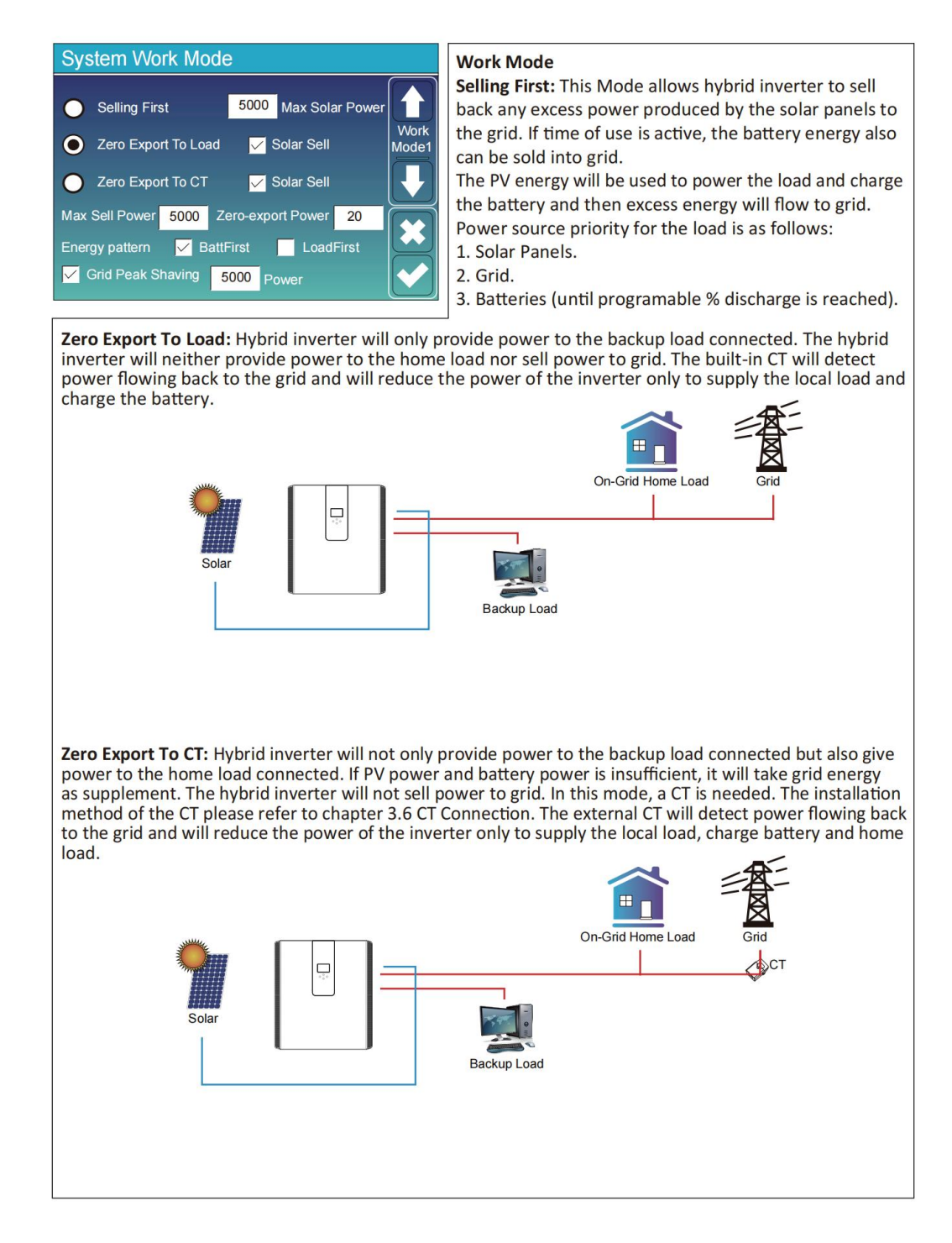

**Solar Sell:** "Solar sell" is for Zero export to load or Zero export to CT: when this item is active, the surplus energy can be sold back to grid. When it is active, PV Power source priority usage is as follows: load consumption and charge battery and feed into grid.

Max. sell power: Allowed the maximum output power to flow to grid.

**Zero-export Power:** for zero-export mode, it tells the grid output power. Recommend to set it as 20-100W to ensure the hybrid inverter won't feed power to grid.

Energy Pattern: PV Power source priority.

**Batt First:** PV power is firstly used to charge the battery and then used to power the load. If PV power is insufficient, grid will make supplement for battery and load simultaneously.

**Load First:** PV power is firstly used to power the load and then used to charge the battery. If PV power is insufficient, grid will make supplement for battery and load simultaneously.

Max Solar Power: allowed the maximum DC input power.

**Grid Peak-shaving:** when it is active, grid output power will be limited within the set value. If the load power exceeds the allowed value, it will take PV energy and battery as supplement. If still can't meet the load requirement, grid power will increase to meet the load needs.

| System Work Mode |     |       |                             |                 |       |       |
|------------------|-----|-------|-----------------------------|-----------------|-------|-------|
| Grid<br>Charge   | Gen |       | <mark>/</mark> Time<br>Time | Of Use<br>Power | Batt  |       |
|                  |     | 01:00 | 5:00                        | 5000            | 49.0V | Mode2 |
|                  |     | 05:00 | 9:00                        | 5000            | 50.2V |       |
| $\checkmark$     |     | 09:00 | 13:00                       | 5000            | 50.9V |       |
| $\checkmark$     |     | 13:00 | <b>17:00</b>                | 5000            | 51.4V |       |
| $\checkmark$     |     | 17:00 | 21:00                       | 5000            | 47.1V | K     |
|                  |     | 21:00 | 01:00                       | 5000            | 49.0V |       |

| System Work Mode              |       |                             |                 |      |       |
|-------------------------------|-------|-----------------------------|-----------------|------|-------|
| Grid<br>Charge <sup>Gen</sup> | ×     | <mark>/</mark> Time<br>Time | Of Use<br>Power | Batt | Work  |
|                               | 01:00 | 5:00                        | 5000            | 80%  | Mode2 |
|                               | 05:00 | 8:00                        | 5000            | 40%  |       |
|                               | 08:00 | 10:00                       | 5000            | 40%  |       |
|                               | 10:00 | 15:00                       | 5000            | 80%  |       |
|                               | 15:00 | 18:00                       | 5000            | 40%  |       |
|                               | 18:00 | 01:00                       | 5000            | 35%  |       |

System Work Mode

**Time of use:** it is used to program when to use grid or generator to charge the battery, and when to discharge the battery to power the load. Only tick "Time Of Use" then the follow items (Grid, charge, time, power etc.) will take effect.

**Note:** when in selling first mode and click time of use, the battery power can be sold into grid.

**Grid charge:** utilize grid to charge the battery in a time period.

Gen charge: utilize diesel generator to charge the battery in a time period.

Time: real time, range of 01:00-24:00.

**Power:** Max. discharge power of battery allowed.

Batt(V or SOC %): battery SOC % or voltage at when the action is to happen.

#### For example:

During 01:00-05:00, when battery SOC is lower than 80%, it will use grid to charge the battery until battery SOC reaches 80%.

During 05:00-08:00 and 08:00-10:00, when battery SOC is higher than 40%, hybrid inverter will discharge the battery until the SOC reaches 40%.

During 10:00-15:00, when battery SOC is higher than 80%, hybrid inverter will discharge the battery until the SOC reaches 80%.

During 15:00-18:00, when battery SOC is higher than 40%, hybrid inverter will discharge the battery until the SOC reaches 40%.

During 18:00-01:00, when battery SOC is higher than 35%, hybrid inverter will discharge the battery until the SOC reaches 35%.

It allows users to choose which day to execute the setting of "Time of Use". For example, the inverter will execute the time of use

page on Mon/Tue/Wed/Thu/Fri/Sat only.

#### 9.7 Grid Setup Menu

| Grid Setting   |                                        |                                |           |                               |  |
|----------------|----------------------------------------|--------------------------------|-----------|-------------------------------|--|
| Unlock Grid    | Setting                                |                                |           |                               |  |
| Grid Mode      | General S                              | Standard                       | 0/16      | Grid                          |  |
| Grid Frequency | <ul> <li>50HZ</li> <li>60HZ</li> </ul> | INV Outpu<br>240<br>220<br>230 | t Voltage | Set1                          |  |
| Grid Type      | Single Pha<br>120/240∨<br>120/208∨ 3   | se<br>Split Phase<br>3 Phase   | ,         | <ul><li>★</li><li>✓</li></ul> |  |

| Grid Setting/Connect |         |                   |         |      |
|----------------------|---------|-------------------|---------|------|
| Normal connect       |         | Normal Ramp rate  | 60s     |      |
| Low frequency        | 48.00Hz | High frequency    | 51.50Hz | Grid |
| Low voltage          | 185.0V  | High voltage      | 265.0V  | Set2 |
| Reconnect after      | trip Re | connect Ramp rate | 60s     |      |
| Low frequency        | 48.20Hz | High frequency    | 51.30Hz |      |
| Low voltage          | 187.0V  | High voltage      | 263.0V  |      |
| Reconnection T       | ime     | 60s PF            | 1.000   |      |

Grid Setting/IP Protection Over voltage U>(10 min. running mean) 260.0V 1 HV3 265.0V HF3 51.50Hz Grid Set3 HV2 265.0V 0.10s HF2 51.50Hz 0.10s HF1 51.50Hz 0.10s HV1 265.0V 0.10s LF1 48.00Hz 0.10s LV1 185.0V 0.10s LF2 48.00Hz 0.10s LV2 185.0V 0.10s LV3 185.0V LF3 48.00Hz

**Unlock Grid Setting:** before changing the grid parameters, please enable this with password of 7777. Then it is allowed to change the grid parameters.

Grid Mode: General Standard、UL1741 & IEEE1547、 CPUC RULE21、SRD-UL-1741、CEI 0-21、EN50549\_CZ、 Australia\_A、Australia\_B、Australia\_C、NewZealand、 VDE4105、OVE\_Directive\_R25、EN50549\_CZ\_PPDS\_L16A、 NRS097、G98/G99、G98/G99\_NI、ESB Networks(Ireland). Please follow the local grid code and then choose the corresponding grid standard.

**Normal connect**: The allowed grid voltage/frequency range when the inverter first time connect to the grid. **Normal Ramp rate**: It is the startup power ramp.

**Reconnect after trip**: The allowed grid voltage /frequency range for the inverter connects the grid after the inverter trip from the grid.

Reconnect Ramp rate: It is the reconnection power ramp.

Reconnection time: The waiting time period for the inverter connects the grid again. PF: Power factor which is used to adjust inverter reactive power.

| HV1: Level 1 overvoltage protection point;<br>1)HV2: Level 2 overvoltage protection point; 2 0.10s—Trip tim<br>HV3: Level 3 overvoltage protection point. | ne. |
|----------------------------------------------------------------------------------------------------|-----|
| LV1: Level 1 undervoltage protection point;<br>LV2: Level 2 undervoltage protection point;<br>LV3: Level 3 undervoltage protection point.                 |     |
| HF1: Level 1 over frequency protection point;<br>HF2: Level 2 over frequency protection point;<br>HF3: Level 3 over frequency protection point.           |     |
| LF1: Level 1 under frequency protection point;<br>LF2: Level 2 under frequency protection point;<br>LF3: Level 3 under frequency protection point.        |     |

| Grid Setting/F(W) |         |              |          |      |
|-------------------|---------|--------------|----------|------|
|                   | F(VV)   |              |          |      |
| Over frequence    | ŷ       | Droop f      | 40%PE/Hz | Grid |
| Start freq f      | 50.20Hz | Stop freq f  | 50.20Hz  | Set4 |
| Start delay f     | 0.00s   | Stop delay f | 0.00s    |      |
| Under frequer     | icy     | Droop f      | 40%PE/Hz |      |
| Start freq f      | 49.80Hz | Stop freq f  | 49.80Hz  |      |
| Start delay f     | 0.00s   | Stop delay f | 0.00s    |      |

**FW**: this series inverter is able to adjust inverter output power according to grid frequency. **Droop f**: percentage of nominal power per Hz

For example, "Start freq f > 50.2Hz, Stop freq f < 50.2, Droop f=40%PE/Hz" when the grid frequency reaches 50.2Hz, the inverter will decrease its active power at Droop f of 40%. And then when grid system frequency is less than 50.2Hz, the inverter will stop decreasing output power.

For the detailed setup values, please follow the local grid code.

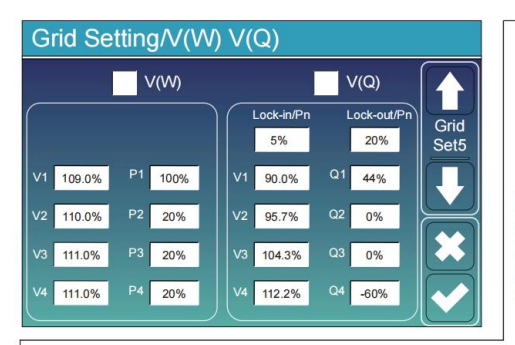

V(W): It is used to adjust the inverter active power according to the set grid voltage. V(Q): It is used to adjust the inverter reactive power according to the set grid voltage. This function is used to adjust inverter output power (active power and reactive power) when grid voltage changes.

Lock-in/Pn 5%: When the inverter active power is less than 5% rated power, the VQ mode will not take effect. Lock-out/Pn 20%: If the inverter active power is increasing from 5% to 20% rated power, the VQ mode will take effect again.

For example: V2=110%, P2=20%. When the grid voltage reaches the 110% times of rated grid voltage, inverter output power will reduce its active output power to 20% rated power. For example: V1=90%, Q1=44%. When the grid voltage reaches the 90% times of rated grid voltage, inverter output power will output 44% reactive output power.

For the detailed setup values, please follow the local grid code.

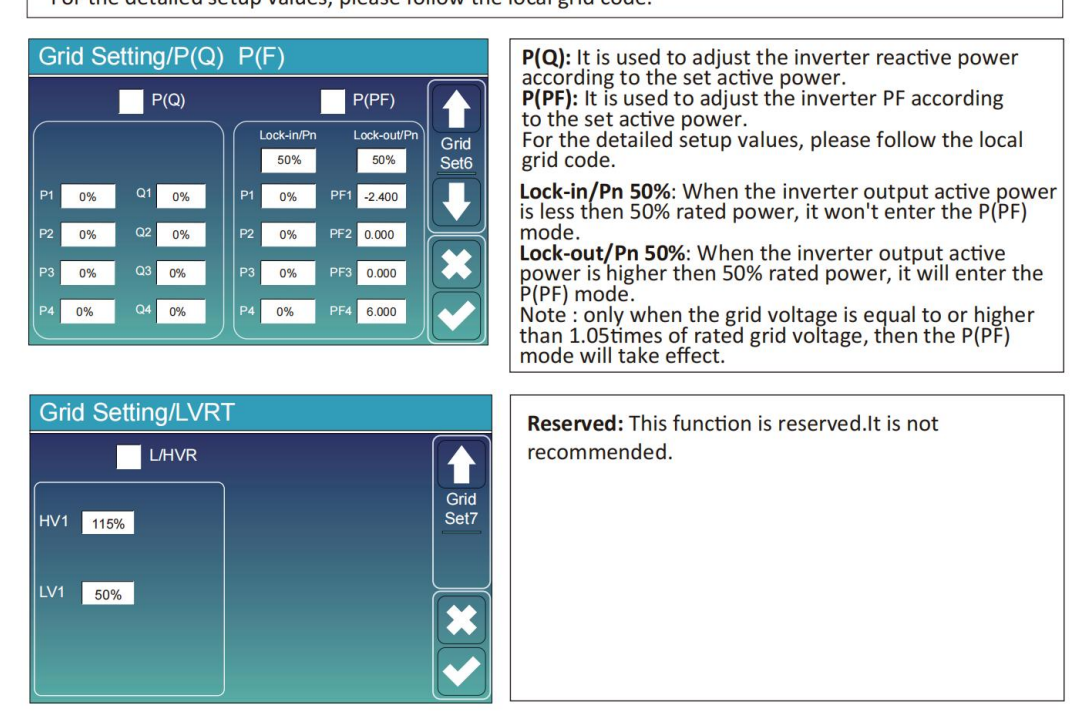

## 9.8 The Method of CEI-021 Standard Self-Check

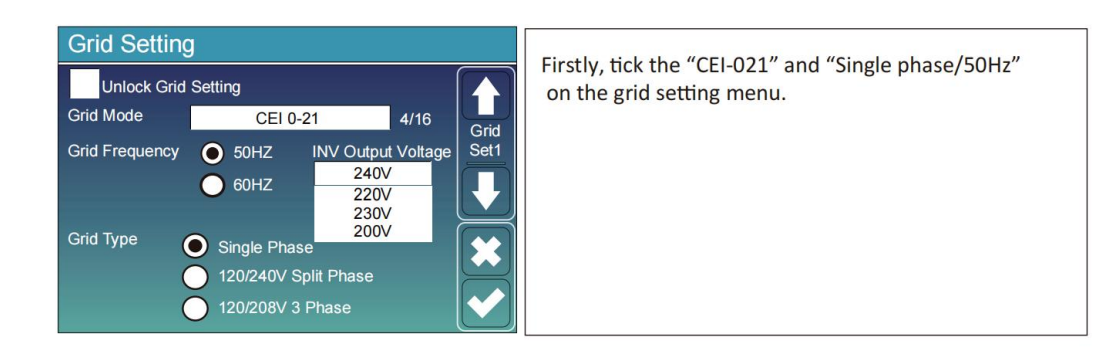

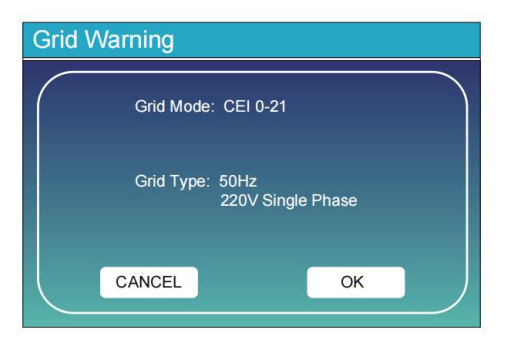

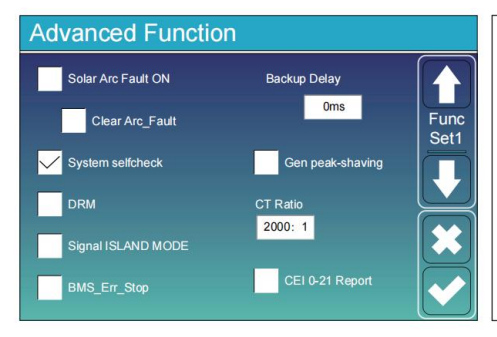

Secondly, tick "System selfchek", then it will ask you input the password, and the default password is 1234.

Note: please don't tick "CEI-021 Report ".

This "System selfcheck" program is valid only after choosing grid type as "CEI-021".

| PassWord |        |      |     |  |
|----------|--------|------|-----|--|
|          |        | XXXX | DEL |  |
|          | 1      | 2    | 3   |  |
|          | 4      | 5    | 6   |  |
|          | 7      | 8    | 9   |  |
|          | CANCEL | 0    | ОК  |  |

The default password is 1234 After input the password and then tick "OK"`

| Inverter ID : 2012041234                                            |                                 |  |  |  |
|---------------------------------------------------------------------|---------------------------------|--|--|--|
| Self-Test OK                                                        | 8/8                             |  |  |  |
| Testing 59.S1                                                       | Test 59.S1 OK!                  |  |  |  |
| Testing 59.S2                                                       | Test 59.S2 OK!                  |  |  |  |
| Testing 27.S1                                                       | Test 27.S1 OK!                  |  |  |  |
| Testing 27.S2                                                       | Test 27.S2 OK!                  |  |  |  |
| Testing 81>S1                                                       | Test 81>S1 OK!                  |  |  |  |
| Testing 81>S2                                                       | Test 81>S2 OK!                  |  |  |  |
| Testing 81 <s1< td=""><td>Test 81<s1 ok!<="" td=""></s1></td></s1<> | Test 81 <s1 ok!<="" td=""></s1> |  |  |  |
| Testing 81 <s2< td=""><td>Test 81<s2 ok!<="" td=""></s2></td></s2<> | Test 81 <s2 ok!<="" td=""></s2> |  |  |  |

During the self-test process, all the indicators will be on and the alarm keeps on. When all the test items shows OK, which means the self-test is completed successfully.

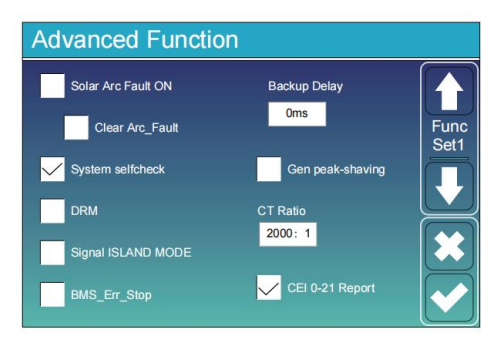

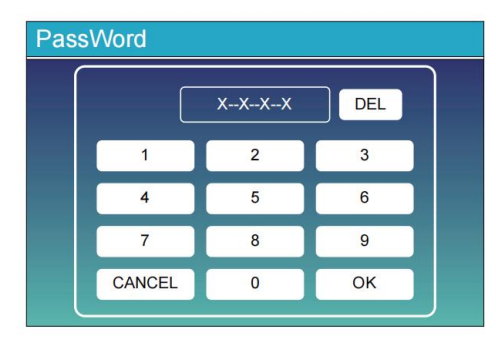

then press "esc" button to quit from this page. Tick "system selfcheck" on the Advanced function menu and tick "CEI-021 Report".

System selfchek: After ticking this item, it needs input the password. The default password is 1234. After input the password and then tick "OK"`

| Inverter ID : 2012041234      |                      |  |  |  |
|-------------------------------|----------------------|--|--|--|
| Self-Test Report              |                      |  |  |  |
| 59.S1 threshold253V 900ms     | 59.S1: 228V 902ms    |  |  |  |
| 59.S2 threshold264.5V 200ms   | 59.S2: 229V 204ms    |  |  |  |
| 27.S1 threshold195.5V 1500ms  | 27.S1: 228V 1508ms   |  |  |  |
| 27.S2 threshold 34.5V 200ms   | 27.S2: 227V 205ms    |  |  |  |
| 81>.S1 threshold 50.2Hz 100ms | 81>.S1: 49.9Hz 103ms |  |  |  |
| 81>.S2 threshold 51.5Hz 100ms | 81>.S2: 49.9Hz 107ms |  |  |  |
| 81<.S1 threshold 49.8Hz 100ms | 81<.S1: 50.0Hz 95ms  |  |  |  |
| 81<.S2 threshold 47.5Hz 100ms | 81<.S2: 50.1Hz 97ms  |  |  |  |

This page will shows the test result of "CEI-021 self-check".

#### 9.9 Generator Port Use Setup Menu

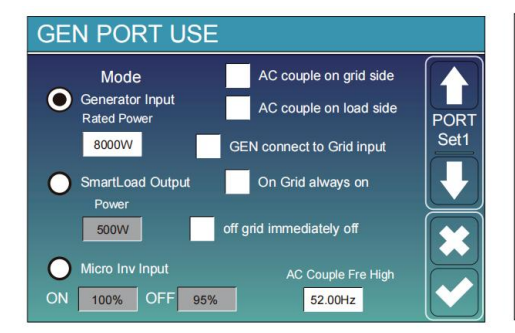

Generator input rated power: allowed Max. power from diesel generator.

GEN connect to grid input: connect the diesel generator to the grid input port.

Smart Load Output: This mode utilizes the Gen input connection as an output which only receives power when the battery SOC and PV power is above a user programmable threshold.

e.g. Power=500W, ON: 100%, OFF=95%: When the PV power exceeds 500W, and battery bank SOC reaches 100%, Smart Load Port will switch on automatically and power the load connected. When the battery bank SOC < 95% or PV power < 500w, the Smart Load Port will switch off automatically.

Smart Load OFF Batt

- Battery SOC at which the Smart load will switch off.
- Smart Load ON Batt
- Battery SOC at which the Smart load will switch on. Also, the PV input power should exceed the setting value (Power) simultaneously and then the Smart load will switch on.

On Grid always on: When click "on Grid always on" the smart load will switch on when the grid is present.

off grid immediately off: the smart load will stop working immediately when the grid is disconnected if this item is active. Micro Inv Input: To use the Generator input port as a micro-inverter on grid inverter input (AC coupled), this feature will also work with "Grid-Tied" inverters.

\* Micro Inv Input OFF: when the battery SOC exceeds setting value, Microinveter or grid-tied inverter will shut down. \* Micro Inv Input ON: when the battery SOC is lower than setting value, Microinveter or grid-tied inverter will start to work. AC Couple Fre High: If choosing "Micro Inv input", as the battery SOC reaches gradually setting value (OFF), During the process, the microinverter output power will decrease linear. When the battery SOC equals to the setting value (OFF), the system frequency will become the setting value (AC couple Fre High) and the Microinverter will stop working. Stop exporting power produced by the microinverter to the grid.

\* Note: Micro Inv Input OFF and On is valid for some certain FW version only.

- \* **AC couple on load side**: connecting the output of on-grid inverter at the load port of the hybrid inverter. In this situation, the hybrid inverter will not able to show the load power correctly.
- \* AC couple on grid side: this function is reserved.
- \* Note: Some firmware versions don't have this function.

#### 9.10 Advanced Function Setup Menu

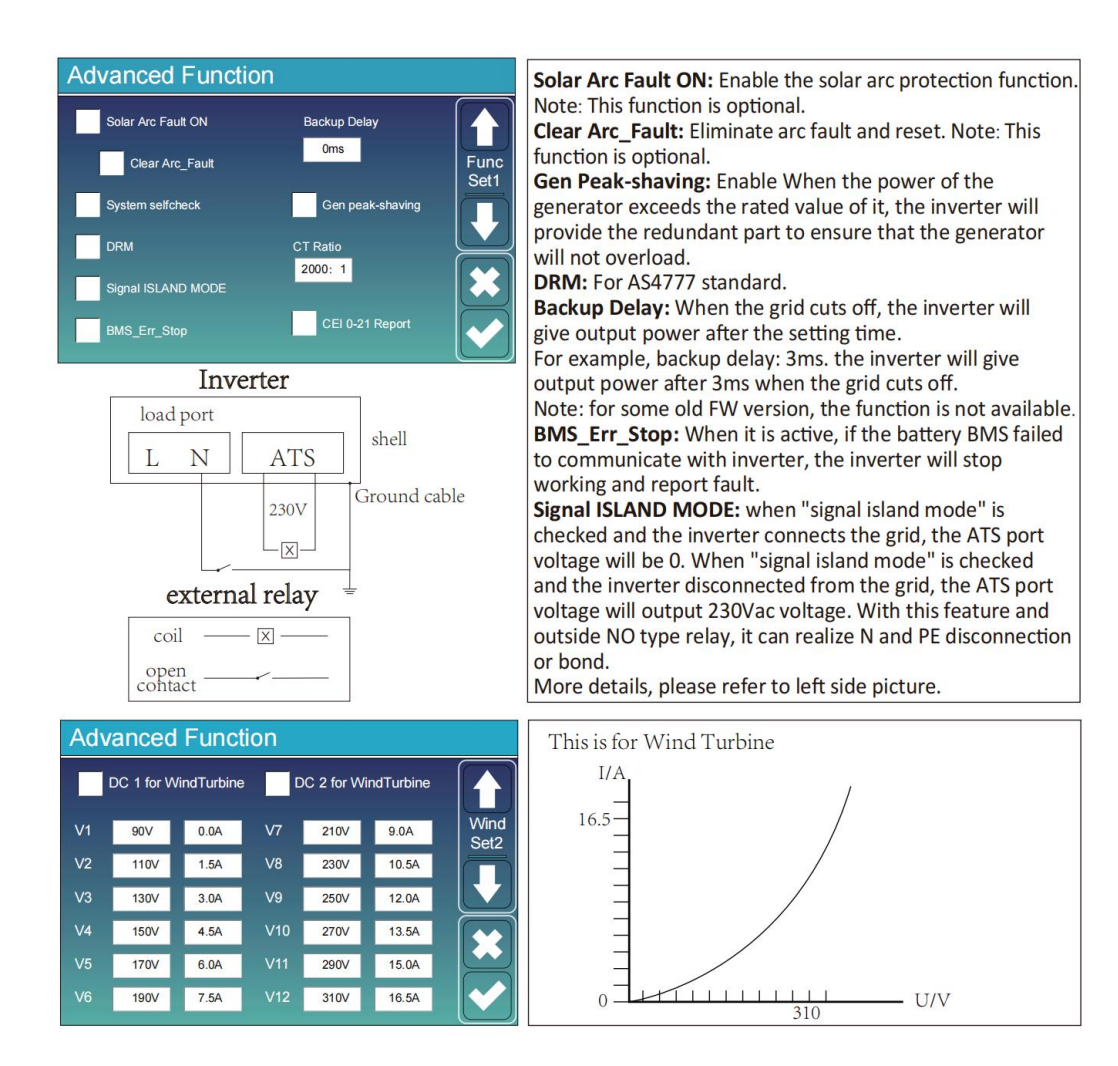

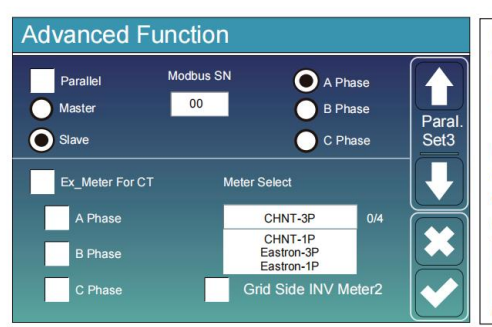

**Ex\_Meter For CT:** when in Three phase system with CHNT Three phase energy meter (DTSU666), click corresponding phase where hybrid inverter is connected. e.g. when the hybrid inverter output connects to A phase, please click A Phase.

Meter Select: select the corresponding meter type according to the meter installed in the system. Grid Side INV Meter2: when there's a string inverter AC couple at the grid or load side of hybrid inverter and there's a meter installed for the string inverter, then the hybrid inverter LCD will show the string inverter output power on its PV icon. Please make sure the meter can communicate with the hybrid inverter successfully.

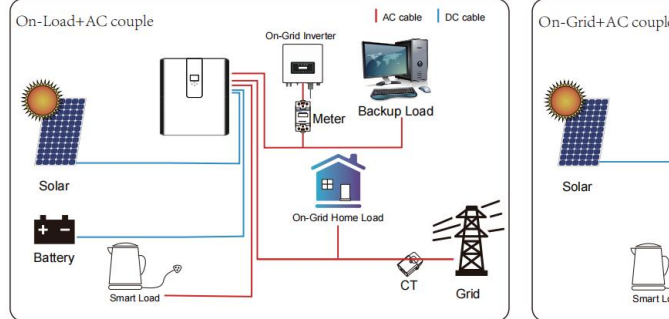

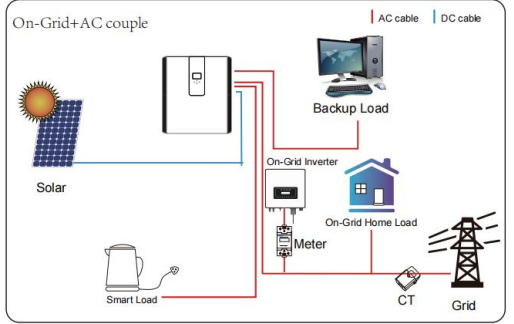

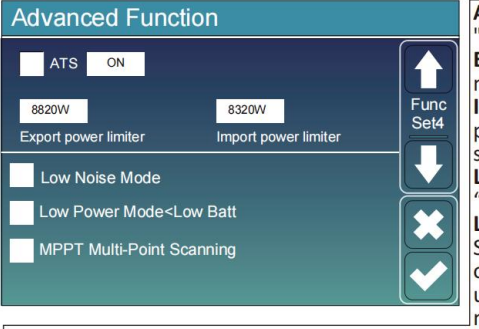

**ATS:** It is related with ATS port voltage. it is better in "uncheck" position.

**Export power limter:** It is used to setup the allowed the maximum output power to flow to grid.

Import power limiter: when it is active, the grid output power will be limited. its priority is lower then "grid peak shaving" if the "grid peak shaving" is selected. Low Noise Mode: In this mode, inverter will work in

"low noise mode". Low Power Mode<Low Batt: if selected and when battery

Low Power Mode<Low Batt: it selected and when battery SOC is less then "Low Bat" value, the self-consumption power of inverter will be from grid and battery simultaneously. If unselected, the self-consumption power of inverter will be mainly from grid.

**MPPT Multi-Point Scanning:** it will check whether the I/V of PV is working on its Max. power point. If not, then it will adjust I/V to the Max. power point.

#### 9.11 Device Info Setup Menu

| 1 | Device Info                                                                                                    |                                                               |
|---|----------------------------------------------------------------------------------------------------|---------------------------------------------------------------|
|   | Inverter ID: 1601012001 Flash<br>HMI: Ver0302 MAIN:Ver 0-5213-0717                                                                                                   | This page show Inverter ID, Inverter version and alarm codes. |
|   | Alarms Code Occurred<br>F64 Heatsink_HighTemp_Fault 2019-03-11 15:56<br>F64 Heatsink_HighTemp_Fault 2019-03-08 10:46<br>F64 Heatsink_HighTemp_Fault 2019-03-08 10:45 | HMI: LCD version<br>MAIN: Control board FW version            |

## **10.Fault Content**

#### 10.1 Fault Information and Processing

The energy storage inverter is designed according to the grid-connected operation standard and meets the safety requirements and electromagnetic compatibility requirements. Before leaving the factory, the inverter undergoes several rigorous tests to ensure that the inverter can operate reliably.

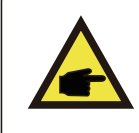

If any of the fault messages listed in Table7-1 appear on your inverter and the fault has not been removed after restarting, please contact your local dealer or service center. you need to have the following information ready.

- 1. Inverter serial number.
- 2. Distributor or service center of the inverter .
- 3. on-grid power generation date.

4. The problem description (including the fault code and indicator status displayed on the LCD) is as detailed as possible.

5. your contact information. In order to give you a clearer understanding of the inverter's fault information, we will list all possible fault code sand their descriptions when the inverter is not working properly.

#### 10.2 Low Voltage Fault Analysis Method

The cloud platform or LCD displays the hexadecimal value of the original fault. Each Bit indicates a fault. 1 indicates yes and 0 indicates none.

#### **0x0000** 0x0000 0x0000 0x0000

The preceding data corresponds to CAN packets in the PCS CAN communication protocol. Corresponding CAN packet:

byte0、1 byte2、3 byte4、5 byte6、7

For example, parsing red fonts fails and converting them to binary That is: byte0: bit7 bit6 bit5 bit4 bit3 bit2 bit1 bit0

| Bit7        | Bit6        | Bit5        | Bit4        | Bi     | Bit2     | Bit1       | Bit0         |
|-------------|-------------|-------------|-------------|--------|----------|------------|--------------|
|             |             |             |             | t      |          |            |              |
| Cell under  | Cell over   | Discharge   | Charge over |        |          | Cell under | Collovor     |
| temperature | temperature | Over        | Current     | Reserv |          | voltage    | Voltago      |
| (Charge)    | (Charge)    | Current     | Current     | od     | Reserved |            | vollage      |
|             |             |             | (Erroodo:5) | eu     |          | (Errcod    | (Errcode:1)  |
| (Errcode:8) | (Errcode:7) | (Errcode:6) | (Encode.5)  |        |          | e:2)       | (LITCOUE. I) |

#### Byte1: bit7 bit6 bit5 bit4 bit3 bit2 bit1 bit0

| Bit7     | Bit6     | Bit5                                                | Bit4                                    | Bit3                                                      | Bit2                                               | Bit1     | Bit0     |
|----------|----------|-----------------------------------------------------|-----------------------------------------|-----------------------------------------------------------|----------------------------------------------------|----------|----------|
| Reserved | Reserved | Heating film<br>over<br>Temperature<br>(Errcode:14) | Mos over<br>temperature<br>(Errcode:13) | Cell<br>temperature<br>over<br>Difference<br>(Errcode:12) | Cell voltage<br>over<br>difference<br>(Errcode:11) | Reserved | Reserved |

For example, parse blue font failure and convert it to binary That is: byte2: bit7 bit6 bit5 bit4 bit3 bit2 bit1 bit0

| Bit7                     | Bit6     | Bit5     | Bit4     | Bit3     | Bit2                                       | Bit1     | Bit0     |
|--------------------------|----------|----------|----------|----------|--------------------------------------------|----------|----------|
| AFE-SCDL<br>(Errcode:24) | Reserved | Reserved | Reserved | Reserved | AFE-<br>OCDL/OCD1/<br>OCD2<br>(Errcode:19) | Reserved | Reserved |

Byte3: bit7 bit6 bit5 bit4 bit3 bit2 bit1 bit0

| Bit7           | Bit6      | Bit5     | Bit4        | Bit3         | Bit2      | Bit1          | Bit0         |
|----------------|-----------|----------|-------------|--------------|-----------|---------------|--------------|
|                | PCS       | Internal |             |              | Temperatu |               | AFE          |
| Maatar Address | communic  | communic | EEPROM      | Mosfet short | re        | Cell voltage  | communicatio |
| Master Address | ation     | ation    | error       | circuit      | Sampling  | Sampling fail | n            |
| Repeat         | Fail      | Fail     |             |              | fail      |               | Fail         |
| (Errcode:31)   |           |          | (Errcode:29 | (Errcode:28  |           | (Errcode:26   |              |
|                | (Errcode: | Errcode  | )           | )            | (Errcode: | )             | (Errcode:25  |
|                | )         | :30)     |             |              | 27)       |               | )            |

For example, parse the purple font failure and convert it to binary. That is: byte4: bit7 bit6 bit5 bit4 bit3 bit2 bit1 bit0

| Bit7     | Bit6     | Bit5     | Bit4     | Bit      | Bit2     | Bit1     | Bit      |
|----------|----------|----------|----------|----------|----------|----------|----------|
|          |          |          |          |          |          |          |          |
| Reserved | Reserved | Reserved | Reserved | Reserved | Reserved | Reserved | Reserved |
|          |          |          |          |          |          |          |          |

Byte5: bit7 bit6 bit5 bit4 bit3 bit2 bit1 bit0

| Bit7        | Bit6                 | Bit      | Bit      | Bit3     | Bit2     | Bit1     | Bit 0    |
|-------------|----------------------|----------|----------|----------|----------|----------|----------|
|             |                      | 5        | 4        |          |          |          |          |
| Heat Error  | Heat Mos<br>Adhesion | Reserved | Reserved | Reserved | Reserved | Reserved | Reserved |
| (Errcode:2) | (Errcode:1)          |          |          |          |          |          |          |

For example, parse the green font failure and convert it to binary That is: byte6: bit7 bit6 bit5 bit4 bit3 bit2 bit1 bit0

| Bit7             | Bit6                        | Bit5                        | Bit4        | Bit3                 | Bit2               | Bit1                 | Bit0                |
|------------------|-----------------------------|-----------------------------|-------------|----------------------|--------------------|----------------------|---------------------|
| CHG_VOLT<br>_LOW | TEMP_OPE<br>N_WIRE_F<br>AIL | VOLT_OP<br>EN_WIRE_<br>FAIL | FUSE Blown  | OverTermi<br>nalTemp | Charge<br>Inversed | Pre Charge<br>Failed | OverConnect<br>Temp |
| (Errcode:8)      | (Errcode:7)                 | (Errcode:6)                 | (Errcode:5) |                      | (Errcode:4)        | (Errcode:3)          |                     |

Byte7: Disable

| Error<br>code | Description                                  | Solutions                                                                                                    |
|---------------|----------------------------------------------|----------------------------------------------------------------------------------------------------|
| F08           | GFDI_Relay_Failure                           | <ol> <li>1.When inverter is in Split phase(120/240Vac)or three-phase system (120/208Vac) system,the back up load port N line needs to connect ground.</li> <li>2.If the fault still exists,please contact us for help.</li> </ol>                                                                                                    |
| F13           | Working mode change                          | <ul> <li>1.When the grid type and frequency changed it will report</li> <li>F13.</li> <li>2.When the battery mode was changed to "No</li> <li>battery"mode, it will report F13.</li> <li>3.For some old FW version, it will reportF13 when the</li> <li>system work mode changed.</li> <li>4,Generally, it will disappear automatically when shows</li> <li>F13.</li> <li>5.If still same, and turn off the DC switch and AC switch</li> <li>and wait for one minute and then turn on the DC/AC switch.</li> <li>6.Seek help from us, if can not go back to normal state.</li> </ul> |
| F18           | AC over current fault of hardware            | AC side over current fault<br>1.Please check whether the back up load power and<br>common load power are within the range.<br>2.Restart and check whether it is in normal.<br>3.Seek help from us,if can not go back to normal state.                                                                                                    |
| F20           | DC over current fault of<br>the hardware     | DC side over current fault<br>1.Check PV module connect and battery connect.<br>2.When in the off-grid mode,the inverter startup with big<br>power load,it may report F20.Please reduce the load power<br>connected.<br>3.Turn off the DC switch and AC switch and then wait one<br>minute,then turn on the DC/AC switch again.<br>4.Seek help from us,if can not go back to normal state                                                                                                    |
| F22           | Tz_EmergStop_Fault                           | Please contact your installer for help.                                                                                                    |
| F23           | AC leakage current is transient over current | Leakage current fault<br>1.Check PV side cable ground connection.<br>2.Restart the system 2~3 times.<br>3.If the fault still exists,please contact us for help.                                                                                                    |

| F24 | DC insulation impedance<br>failure | <ul> <li>PV isolation resistance is too low</li> <li>1.Check the connection of PV panels and inverter is firmly</li> <li>and correctly.</li> <li>2.Check whether the PE cable of inverter is connected to</li> <li>ground.</li> <li>3.Seek help from us,if can not go back to normal state.</li> </ul>                                                                  |
|-----|------------------------------------|----------------------------------------------------------------------------------------------------|
| F26 | The DC busbar is<br>unbalanced     | <ul> <li>1.Please wait for a while and check whether it is normal.</li> <li>2.When the hybrid in split phase mode,and the load of L1</li> <li>and load ofL2 is big different,it will report the F26.</li> <li>3.Restart the system 2~3 times.</li> <li>4.Seek help from us,if can not go back to normal state.</li> </ul>                                               |
| F29 | Parallel CANBus fault              | <ul> <li>1.When in parallel mode,check the parallel communication cable connection and hybrid inverter communication address setting.</li> <li>2.During the parallel system start up period,inverters will report F29. when all inverters are in ON status,it will disappear automatically.</li> <li>3.If the fault still exists,please contact us for help.</li> </ul> |
| F34 | AC Over current fault              | <ul><li>1.Check the backup load connected,make sure it is in allowed power range.</li><li>2.If the fault still exists,please contact us for help.</li></ul>                                                                                                    |
| F35 | No AC grid                         | No Utility<br>1.Please confirm grid is lost or not.<br>2.Check the grid connection is good or not.<br>3.Check the switch between inverter and grid is on or not.<br>4.Seek help from us,if can not go back to normal state.                                                                                                    |
| F41 | Parallel system stop               | <ul> <li>1.Check the hybrid inverter working status.If there's 1 pcs hybrid inverter is in OFF status,the other hybrid inverters may reportF41 fault in parallel system.</li> <li>2.If the fault still exists,please contact us for help.</li> </ul>                                                                                                    |
| F42 | AC linelow voltage                 | Grid voltage fault<br>1.Check the AC voltage is in the range of standard voltage<br>in specification.<br>2.Check whether grid AC cables are firmly and correctly<br>connected.<br>3.Seek help from us,if can not go back to normal state                                                                                                    |
| F47 | AC over frequency                  | Grid frequency out of range<br>1.Check the frequency is in the range of specification or<br>not.<br>2.Check whether AC cables are firmly and correctly<br>connected.<br>3.Seek help from us,if can not go back to normal state.                                                                                                    |
| F48 | AC lower frequency                 | Grid frequency out of range<br>1.Check the frequency is in the range of specification or<br>not.<br>2.Check whether AC cables are firmly and correctly<br>connected.<br>3.Seek help from us,ifcan notgo back to normal state.                                                                                                    |
| F56 | DC busbar voltage is too<br>low    | Battery voltage low<br>1.Check whether battery voltage is too low.<br>2.If the battery voltage is too low,using PV or grid to<br>charge the battery.                                                                                                    |

|     |                     | 3 Seek help from us if can not go back to normal state   |
|-----|---------------------|----------------------------------------------------------|
|     |                     |                                                          |
|     |                     | 1.it tells the communication between hybrid inverter and |
|     | PMS communication   | battery BMS disconnected when"BMS_Err-Stop"is active.    |
| F58 | foult               | 2.if don't want to see this happen,you can disable       |
|     | lauit               | "BMS_Err-Stop"item on the LCD.                           |
|     |                     | 3.If the fault still exists, please contact us for help. |
|     |                     | 1.ARC fault detection is only for US market.             |
| F63 | ARC fault           | 2.Check PV module cable connection and clear the fault.  |
|     |                     | 3.Seek help from us,if can not go back to normal state.  |
|     |                     | Heat sink temperature is too high                        |
| F64 | Hoot sink high      | 1.Check whether the work environment temperature is too  |
|     | temperature failure | high.                                                    |
|     |                     | 2.Turn off the inverter for 10mins and restart.          |
|     |                     | 3.Seek help from us,if can not go back to normal state.  |

Chart 7-1 Fault information

Under the guidance of our company,customers return our products so that our company can provide service of maintenance or replacement of products of the same value.Customers need to pay the necessary freight and other related costs.Any replacement or repair of the product will cover the remaining warranty period of the product.If any part of the product or product is replaced by the company itself during the warranty period,all rights and interests of there placement product or component belong to the company.

Factory warranty does not include damage due to the following reasons:

- Damage during transportation of equipment.
- Damage caused by incorrect installation or commissioning.
- Damage caused by failure to comply with operation instructions, installation instructions or maintenance instructions.
- Damage caused by attempts to modify,alter or repair products.
- Damage caused by incorrect use or operation.
- Damage caused by insufficient ventilation of equipment.
- Damage caused by failure to comply with applicable safety standards or regulations.
- Damage caused by natural disasters or force majeure (e.g.floods,lightning,over voltage,storms,fires,etc.)

In addition,normal wear or any other failure will not affect the basic operation of the product.Any external scratches,stains or natural mechanical wear does not represent a defect in the product.

#### Q1: What type of battery does the product use? Is it safe?

Use high-quality lithium iron phosphate batteries. system multiple protection strategy, charge overload protection, discharge overload protection, to ensure the safe and normal operation of the battery.

#### Q2: How to judge the product in charge and discharge?

When charging, the LCD display displays the remaining charging time, the power indicator chart outside the battery power percentage starts to rotate, and displays the input power. LED lights flicker on charge and discharge.

#### Q3: How to clean this product?

Please use a dry, soft, clean cloth or paper towel to wipe the product.

#### Q4: How to store products?

When storing please turn off the power supply of the product, and then store the product in a dry, ventilated and suitable temperature environment. Do not store the product in an environment that is not conducive to the storage of the product, such as humidity, high temperature, large dust and high salinity, So as to avoid damage to the product. For long-term storage, it is recommended that the battery of this product be discharged to 50% and then charged to 100% for about one month. To extend the service life of this product.

#### **12.After-Sales Service**

During the use of the product, according to the normal operation of the user manual can not discharge the fault, please contact the dealer in time, and give clear feedback to the after-sales personnel: product model, purchase date, contact phone number, fault phenomenon.

1. The product warranty period is 10 years. The shelf life is calculated from the date of purchase by the consumer. In order to determine the date of purchase, consumers are asked to save the purchase of relevant bills and online shopping records.

2.During the warranty period, due to the damage caused by the product process or materials and non -human reasons, the company undertakes free maintenance and parts replacement obligations.

3. The following conditions are not covered by the warranty:

- a. Unauthorized disassembly and maintenance.
- b. Product performance failure due to human reasons.
- c. Damage caused by irresistible factors such as natural disasters, lightning, accidents.
- d. Appearance damage after use is not covered by warranty.